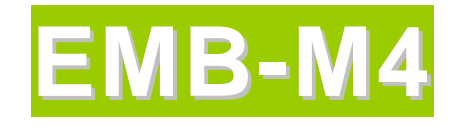

# **INDUSTRIAL MOTHERBOARD**

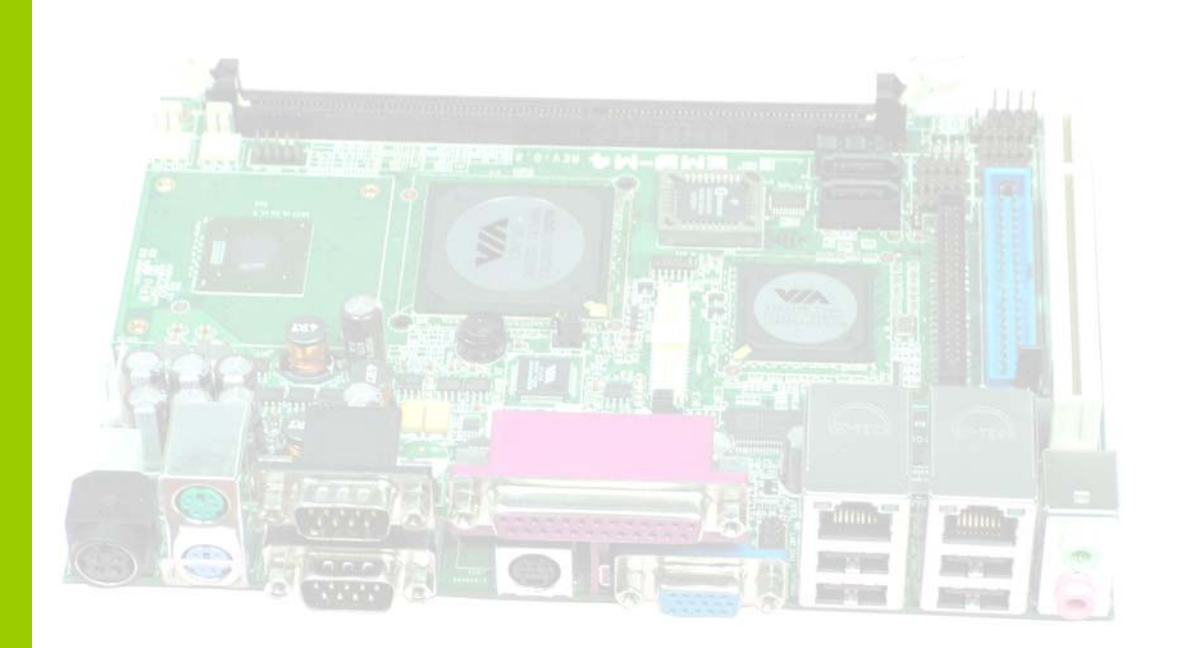

# User`s Manual

Version 1.3

# **Copyright Notice**

This publication is protected by copyright and all rights are reserved. No part of it may be reproduced or transmitted by any means or in any form, without prior consent of the original manufacturer.

The information in this document has been carefully checked and is believed to be accurate. However, the original manufacturer assumes no responsibility for any inaccuracies that may appear in this manual. In no event will the original manufacturer be liable for direct, indirect, special, exemplary, incidental, incidental or consequential damages resulting from any defect or omission in this manual, even if advised of possibility of such damages. The material contained herein is for informational purposes only.

# Acknowledgments

Award is a registered trademark of Award Software International, Inc. IBM, PS/2 are trademarks of International Business Machines Corporation.

Intel, Pentium4 are registered trademarks of Intel Corporation.

Microsoft Windows is a registered trademark of Microsoft Corporation. All other product names or trademarks are properties of their respective owners.

# Contents

| Introduction                           | 1     |
|----------------------------------------|-------|
| Chapter 1 Features & Specifications    | 2     |
| Features                               |       |
| Specifications                         | 4     |
| Chapter 2 Jumper setting & Connectors. | 9     |
| Jumpers on the M4                      |       |
| Jumper Locations on the M4             | 11    |
| JP1, JP2: COM Power Selection          | 12    |
| JP3: LCD PANEL Power Selection         | 12    |
| JP6: Clear CMOS RAM Data               | 12    |
| JP7: CF Card Mode Selection            | 13    |
| JP8: LCD Interface Type Selection      | 13    |
| JP9: COM6 Power Pin (Pin9)             | 13    |
| AT MODE: AT Mode Selection             | 13    |
| COM2MODE1 & COM4MODE1: RS232/RS422/F   | RS485 |
| Protocal Selection                     | 14    |
| Connectors on the M4                   | 15    |
| Connector Locations on the M4          | 16    |
| Front Panel Connector                  | 17    |
| BACKLIGHT Connector                    |       |
| TV-OUT Connector                       | 19    |
| IrDA Connector                         | 19    |
| EIDE Connectors                        |       |
| COM1 Serial Ports                      |       |
| COM2 Serial Ports                      |       |
| COM3, COM5 Serial Ports                |       |
| COM4 Serial Ports                      | 23    |
| COM6 Serial Ports                      |       |
| LPT Port                               |       |
| PS/2 Keyboard & Mouse Connector        |       |
| VGA Connectors                         |       |
| INT_VGA Connector                      |       |
| INT_KBMS Connector                     |       |
| DC_IN1 Connector                       | 27    |

| DC_IN2 Power Connector          |
|---------------------------------|
| CPU Fan Power Connector         |
| System FAN Power Connector      |
| DRVPWR1 Connector               |
| USB56 USB78 Connectors          |
| LANRJ45+USBx2 Connectors        |
| LAN- RJ45 Connectors            |
| Audio Connectors                |
| INT AUDIO Connector             |
| LVDS LCD Connector              |
| TTL LCD Connector               |
| DIO Connector                   |
| SATA1, SATA2 Connectors         |
|                                 |
| Chapter 3 BIOS Setup            |
| BIOS Introduction               |
| Starting Setup                  |
| Using Setup                     |
| Getting Help                    |
| In Case of Problems             |
| Main Menu                       |
| Standard CMOS Features          |
| Advanced BIOS Features          |
| Advanced Chipset Features40     |
| Integrated Peripherals40        |
| Power Management Setup          |
| PnP / PCI Configuration         |
| PC Health Status                |
| Frequency/Voltage Control       |
| Load Ontimized Defaults         |
| Supervisor / User Password 40   |
| Save & Exit Setun               |
| Exit Without Save               |
| Standard CMOS Setup41           |
| Channel 0 HDDs / Channel 1 HDDs |
| Drive A / Drive B45             |
| Video                           |
| Halt On                         |
| Advanced BIOS Features46        |
| CPU Feature                     |
| Delay Prior to Thermal          |

| Thermal Management                                                                                                    | 47                                                                                                    |
|----------------------------------------------------------------------------------------------------|----------------------------------------------------------------------------------------------------|
| TM2 Bus Ratio                                                                                                    | 47                                                                                                    |
| TM2 Bus VID                                                                                                    | 47                                                                                                    |
| Hard Disk Boot Priority                                                                                                    | 48                                                                                                    |
| Bootable ADD-in Cards                                                                                                    |                                                                                                    |
| Virus Warning                                                                                                    |                                                                                                    |
| CPU L1 & L2 Cache                                                                                                    |                                                                                                    |
| CPU L2 Cache ECC Checking                                                                                                    |                                                                                                    |
| Quick Power On Self Test                                                                                                    |                                                                                                    |
| First/Second/Third/Other Boot Device                                                                                                    | 49                                                                                                    |
| Boot Up NumLock Status                                                                                                    |                                                                                                    |
| Typematic Rate Setting                                                                                                    |                                                                                                    |
| Typematic Rate (Chars/Sec)                                                                                                    |                                                                                                    |
| Typematic Delay (Msec)                                                                                                    |                                                                                                    |
| Security Option                                                                                                    | 50                                                                                                    |
| MPS Version Control For OS                                                                                                    | 50                                                                                                    |
| OS Select For DRAM > 64MB                                                                                                    | 50                                                                                                    |
| Video BIOS Shadow                                                                                                    | 50                                                                                                    |
| Small Logo(EPA) Show                                                                                                    | 50                                                                                                    |
| Advanced Chipset Features                                                                                                    | 51                                                                                                    |
|                                                                                                    |                                                                                                    |
| DRAM Settings                                                                                                    | 51                                                                                                    |
| DRAM Settings<br>DRAM Clock/Drive Control                                                                                                    | 51<br><b>52</b>                                                                                                    |
| DRAM Settings<br>DRAM Clock/Drive Control<br>Current FSB Frequency                                                                                                    | 51<br><b>52</b><br>52                                                                                                    |
| DRAM Settings<br>DRAM Clock/Drive Control<br>Current FSB Frequency<br>Current DRAM Frequency                                                                                                    | 51<br>52<br>52<br>52                                                                                                    |
| DRAM Settings<br>DRAM Clock/Drive Control<br>Current FSB Frequency<br>Current DRAM Frequency<br>DRAM Clock                                                                                                    | 51<br>52<br>52<br>52<br>52                                                                                                    |
| DRAM Settings<br>DRAM Clock/Drive Control<br>Current FSB Frequency<br>Current DRAM Frequency<br>DRAM Clock<br>DRAM Timing                                                                                                    | 51<br>52<br>52<br>52<br>52<br>52                                                                                                    |
| DRAM Settings<br>DRAM Clock/Drive Control<br>Current FSB Frequency<br>Current DRAM Frequency<br>DRAM Clock<br>DRAM Timing<br>SDRAM CAS Latency [DDR/DDR                                                                                                    | 51<br>52<br>52<br>52<br>52<br>52<br>52                                                                                                 |
| DRAM Settings<br>DRAM Clock/Drive Control<br>Current FSB Frequency<br>Current DRAM Frequency<br>DRAM Clock<br>DRAM Timing<br>SDRAM CAS Latency [DDR/DDR<br>Bank Interleave                                                                                                    |                                                                                                    |
| DRAM Settings<br>DRAM Clock/Drive Control<br>Current FSB Frequency<br>Current DRAM Frequency<br>DRAM Clock<br>DRAM Timing<br>SDRAM CAS Latency [DDR/DDR<br>Bank Interleave<br>Precharge to Active(Trp)                                                                                                    |                                                                                                    |
| DRAM Settings<br>DRAM Clock/Drive Control<br>Current FSB Frequency<br>Current DRAM Frequency<br>DRAM Clock<br>DRAM Timing<br>SDRAM CAS Latency [DDR/DDR<br>Bank Interleave<br>Precharge to Active(Trp)<br>Active to Precharge(Tras)                                                                                                    |                                                                                                    |
| DRAM Settings<br>DRAM Clock/Drive Control<br>Current FSB Frequency<br>Current DRAM Frequency<br>DRAM Clock<br>DRAM Clock<br>DRAM Timing<br>SDRAM CAS Latency [DDR/DDR<br>Bank Interleave<br>Precharge to Active(Trp)<br>Active to Precharge(Tras)<br>Active to CMD(Trcd)                                                                                                    |                                                                                                    |
| DRAM Settings<br>DRAM Clock/Drive Control<br>Current FSB Frequency<br>Current DRAM Frequency<br>DRAM Clock<br>DRAM Timing<br>SDRAM CAS Latency [DDR/DDR<br>Bank Interleave<br>Precharge to Active(Trp)<br>Active to Precharge(Tras)<br>Active to CMD(Trcd)<br>REF to ACT/REF (Trfc)                                                                                                    |                                                                                                    |
| DRAM Settings<br>DRAM Clock/Drive Control<br>Current FSB Frequency<br>Current DRAM Frequency<br>DRAM Clock<br>DRAM Clock<br>DRAM Timing<br>SDRAM CAS Latency [DDR/DDR<br>Bank Interleave<br>Precharge to Active(Trp)<br>Active to Precharge(Tras)<br>Active to CMD(Trcd)<br>REF to ACT/REF (Trfc)<br>ACT(0) to ACT(1) (TRRD)                                                                                                    |                                                                                                    |
| DRAM Settings<br>DRAM Clock/Drive Control<br>Current FSB Frequency<br>Current DRAM Frequency<br>DRAM Clock<br>DRAM Clock<br>DRAM Timing<br>SDRAM CAS Latency [DDR/DDR<br>Bank Interleave<br>Precharge to Active(Trp)<br>Active to Precharge(Tras)<br>Active to Precharge(Tras)<br>Active to CMD(Trcd)<br>REF to ACT/REF (Trfc)<br>ACT(0) to ACT(1) (TRRD)<br>AGP & P2P Bridge Control                                                                                                |                                                                                                    |
| DRAM Settings<br>DRAM Clock/Drive Control<br>Current FSB Frequency<br>Current DRAM Frequency<br>DRAM Clock<br>DRAM Timing<br>SDRAM CAS Latency [DDR/DDR<br>Bank Interleave<br>Precharge to Active(Trp)<br>Active to Precharge(Tras)<br>Active to CMD(Trcd)<br>REF to ACT/REF (Trfc)<br>ACT(0) to ACT(1) (TRRD)<br>AGP & P2P Bridge Control<br>AGP Aperture Size                                                                                                    |                                                                                                    |
| DRAM Settings<br>DRAM Clock/Drive Control<br>Current FSB Frequency<br>Current DRAM Frequency<br>DRAM Clock.<br>DRAM Timing<br>SDRAM CAS Latency [DDR/DDR<br>Bank Interleave.<br>Precharge to Active(Trp).<br>Active to Precharge(Tras).<br>Active to CMD(Trcd).<br>REF to ACT/REF (Trfc).<br>ACT(0) to ACT(1) (TRRD).<br>AGP & P2P Bridge Control.<br>AGP Aperture Size.<br>VGA Share Memory Size.                                                                                   | 51<br>52<br>52<br>52<br>52<br>52<br>52<br>52<br>52<br>53<br>53<br>53<br>53<br>53<br>53<br>53<br>54<br>54                               |
| DRAM Settings<br>DRAM Clock/Drive Control<br>Current FSB Frequency<br>Current DRAM Frequency<br>DRAM Clock<br>DRAM Clock<br>DRAM Timing<br>SDRAM CAS Latency [DDR/DDR<br>Bank Interleave<br>Precharge to Active(Trp)<br>Active to Precharge(Tras)<br>Active to Precharge(Tras).<br>Active to CMD(Trcd)<br>REF to ACT/REF (Trfc)<br>ACT(0) to ACT(1) (TRRD)<br>AGP & P2P Bridge Control<br>AGP Aperture Size<br>VGA Share Memory Size<br>Direct Frame Buffer                          |                                                                                                    |
| DRAM Settings<br>DRAM Clock/Drive Control<br>Current FSB Frequency<br>Current DRAM Frequency<br>DRAM Clock<br>DRAM Clock<br>DRAM Timing<br>SDRAM CAS Latency [DDR/DDR<br>Bank Interleave<br>Precharge to Active(Trp)<br>Active to Precharge(Tras)<br>Active to Precharge(Tras)<br>Active to CMD(Trcd)<br>REF to ACT/REF (Trfc)<br>ACT(0) to ACT(1) (TRRD)<br>AGP & P2P Bridge Control<br>AGP Aperture Size<br>VGA Share Memory Size<br>Direct Frame Buffer<br>Select Display Device  | 51<br>52<br>52<br>52<br>52<br>52<br>52<br>52<br>52<br>53<br>53<br>53<br>53<br>53<br>53<br>53<br>53<br>53<br>53<br>53<br>53<br>54<br>54 |
| DRAM Settings<br>DRAM Clock/Drive Control<br>Current FSB Frequency<br>Current DRAM Frequency<br>DRAM Clock<br>DRAM Timing<br>SDRAM CAS Latency [DDR/DDR<br>Bank Interleave<br>Precharge to Active(Trp)<br>Active to Precharge(Tras)<br>Active to Precharge(Tras)<br>Active to CMD(Trcd)<br>REF to ACT/REF (Trfc)<br>ACT(0) to ACT(1) (TRRD)<br>AGP & P2P Bridge Control<br>AGP Aperture Size<br>VGA Share Memory Size<br>Direct Frame Buffer<br>Select Display Device<br>Panel Type  | 51<br>52<br>52<br>52<br>52<br>52<br>52<br>52<br>52<br>53<br>53<br>53<br>53<br>53<br>53<br>53<br>53<br>53<br>54<br>54<br>54<br>54<br>54 |
| DRAM Settings<br>DRAM Clock/Drive Control<br>Current FSB Frequency<br>DRAM Clock<br>DRAM Clock<br>DRAM Timing<br>SDRAM CAS Latency [DDR/DDR<br>Bank Interleave<br>Precharge to Active(Trp)<br>Active to Precharge(Tras)<br>Active to Precharge(Tras)<br>Active to CMD(Trcd)<br>REF to ACT/REF (Trfc)<br>ACT(0) to ACT(1) (TRRD)<br>AGP & P2P Bridge Control<br>AGP Aperture Size<br>VGA Share Memory Size<br>Direct Frame Buffer<br>Select Display Device<br>Panel Type<br>TV_Layout | 51<br>                                                                                                    |

| TV_Connector                                 |
|----------------------------------------------|
| HDTV_type54                                  |
| HDTV_Connector                               |
| CPU & PCI Bus Control55                      |
| PCI Master 0 WS Write                        |
| PCI Delay Transaction                        |
| Memory Hole                                  |
| System BIOS Cacheable                        |
| Video RAM Cacheable                          |
| Init Display First                           |
| Integrated Peripherals                       |
| VIA OnChip IDE Device                        |
| OnChip SATA                                  |
| SATA Mode                                    |
| IDE DMA transfer access                      |
| OnChip IDE Channel0                          |
| OnChip IDE Channel1                          |
| IDE Prefetch Mode                            |
| Primary/Secondary Master/Slave PIO           |
| Primary/Secondary Master/Slave UDMA          |
| IDE HDD Block Mode                           |
| VIA OnChip PCI Device                        |
| VIA-3058 AC97 Audio                          |
| OnChip USB Controller                        |
| OnChip EHCI Controller                       |
| USB Emulation                                |
| USB Keyboard Support                         |
| USB Mouse Support                            |
| SuperIO Device                               |
| Onboard Serial Port 1/Port 260               |
| UART Mode Select                             |
| RxD, TxD Active                              |
| IR Transmission Delay61                      |
| UR2 Duplex Mode61                            |
| Onboard Parallel Port61                      |
| Parallel Port Mode                           |
| EPP Mode Select                              |
| ECP Mode Use DMA61                           |
| PWRON After PWR-Fail61                       |
| Onboard Serial Port 3/Port 4/Port 5/Port 661 |
| Serial Port 3/Port 4/Port 5/Port 6 Use IRQ61 |

| Watch Dog Timer Select      | 61 |
|-----------------------------|----|
| Power Management Setup      | 62 |
| ACPI Function               | 62 |
| Power Management Option     | 63 |
| HDD Power Down              | 63 |
| Suspend Mode                | 63 |
| Video Off Option            | 63 |
| Video Off Method            | 64 |
| MODEM Use IRQ               | 64 |
| Soft-Off by PWRBTN          | 64 |
| IRQ/Event Activity Detect   | 64 |
| PS2KB Wakeup Select         | 65 |
| PS2KB Wakeup from S3/S4/S5  | 65 |
| PS2MS Wakeup from S3/S4/S5  | 65 |
| USB Resume from S3          | 65 |
| VGA                         | 65 |
| LPT & COM                   | 65 |
| HDD & FDD                   | 65 |
| PCI Master                  | 65 |
| PowerOn by PCI Card         | 65 |
| Modem Ring Resume           | 65 |
| RTC Alarm Resume            | 65 |
| Date (of Month)             | 66 |
| Resume Time (hh:mm:ss)      | 66 |
| IRQs Activity Monitoring    | 66 |
| Primary INTR                | 66 |
| IRQ3 (COM 2)                | 66 |
| IRQ4 (COM 1)                | 66 |
| IRQ5 (LPT 2)                | 67 |
| IRQ6 (Floppy Disk)          | 67 |
| IRQ7 (LPT 1)                | 67 |
| IRQ8 (RTC Alarm)            | 67 |
| IRQ9 (IRQ2 Redir)           | 67 |
| IRQ10 (Reserved)            | 67 |
| IRQ11 (Reserved)            | 67 |
| IRQ12 (PS/2 Mouse)          | 67 |
| IRQ13 (Coprocessor)         | 67 |
| IRQ14 (Hard Disk)           | 67 |
| IRQ15 (Reserved)            | 67 |
| PnP/PCI Configuration Setup | 68 |
| PNP OS Installed            | 68 |

| C. POST Beep                                | 79          |
|---------------------------------------------|-------------|
| <b>B.</b> Interrupt Request Lines (IRO)     |             |
| A I/O Port Address Man                      |             |
| CHAPTER 4 Appendix                          | 76          |
| Exit Without Saving                         | 75          |
| Save & Exit Setup                           | 75          |
| Exit Selecting                              | 75          |
| Supervisor/User Password Setting            | 74          |
| Load Optimized Defaults                     | 73          |
| Load Fail-Safe Defaults                     | 73          |
| Spread Spectrum                             | 72          |
| CPU Clock Ratio                             | 72          |
| Frequency/Voltage Control                   |             |
| SYSTEM FAN Control                          |             |
| CPU FAN Control                             |             |
| Shutdown Temperature                        | 500,1<br>71 |
| Vcore/1 5V/3 3V/5V/12V/-12V/VBAT/5VSB Volta | σes 71      |
| Current SYSFAN Speed                        |             |
| Current CPUFAN Speed                        | 70          |
| Current CPUI Temperature                    |             |
| Current CPUDEL Temp                         |             |
| CPU warning remperature                     |             |
| PU Health Status                            |             |
| Assign IRQ For USB                          |             |
| Assign IRQ For VGA                          |             |
| PCI/VGA Palette Snoop                       |             |
| IRQ Resources                               | 69          |
| Resources controlled by                     | 69          |
| Reset Configuration Data                    | 68          |

# Introduction

This manual is designed to give you information on the M4 Industrial MainBoard. The topics covered in this manual are as follows:

Features

 $\checkmark$ 

- ✓ Specification
- ✓ Jumper setting and Connectors
- ✓ BIOS Setup
- ✓ Appendix

# Chapter 1 Features & Specifications

| Features       | 3 |
|----------------|---|
| Specifications | 4 |

## Features

- Support both VIA C7 and EDEN NanoBGA2 CPU in V4 bus for either High performance or Low Power.
- Compact design with Rich I/O functions for Panel PC, POS, Thin-client, Network PC, Set-Top Box.
- Multiple I/O support, up to 8 x USBs, 6x COM ports and 1 x 8-bits DIO. COM1, COM2 and COM6 are powered by either 5V or 12V.
- Support both TTL and LVDS LCD. The resolution can be up to 1600x1200. Dual Independent display and rotation supported by Drivers.
- LCD Brightness control with Software ready for Windows XP/2K.
- Support TV-OUT with 800x600, 1024x768.
- Single DC 12V Input power with external AC/DC Adapter, while internal +12V connector reserved.
- +5V and +12V output available for peripheral devices with standard 3.5" FDD power connector.
- Dual 10/100M LAN Design with Root Boot and Wake Up on LAN support.
- AC97 5.1CH Audio with internal connection and external audio jack.
- Support versatile storage devices: 3.5"HDD, 2.5"HDD, DOM module in 40pins and 44pins, CompactFlash and USB Flash disk.

## Specifications

- Processor Support:
  - VIA nanoBGA2 V4 interface CPU mounted on board.
  - Support VIA C7 High performance CPU 1.5G, 1.6G, 1.8G and 2.0GHz.
  - Support VIA EDEN (V4) Low Power CPU 400M, 500M, 600M, 800M, 1.0G, 1.2G, 1.5GHz.
- Major Chipset:
  - VIA CN700 and VT8237RPlus chipset.
  - RealTek RTL8100BL LAN chip.
  - Winbond 83627HF Super I/O.
  - ALC655 AC97 Audio chip.
- System Memory:
  - One DDR DIMM 184-pins Sockets support DDR 266/333/400 unregistered non-ECC up to 1.0 GB.

### • Video Controller:

- CN700 Integrated S3 Graphic Engine.
- One 15-Pins D-Sub Female connector for CRT Displays.
- One 40-pins 1.25mm pitch connector for Dual 18/24-bits LVDS LCD displays.
- One 40-pins 1.25mm pitch connector for TTL LCD displays.
- One 7-pins Mini-DIN connector on rear support S-video and composite video signals for TV-OUT displays.
- One 5-pins JST connector for Inverter power and brightness control.
- Super I/O:
  - Winbond 83627HF LPC I/F Super I/O chip.
  - Six RS-232 ports as COM1~COM6. COM1 and COM2 are D-Sub 9-pins male on Rear. COM6 is pin-header (2x5 pin-header/ 2mm pitch) for internal connection. Pin9 is powered with either 5V or 12V.
  - COM3~COM6 are pin-header (2x5 pin-header/ 2mm pitch) for internal connections. Both COM2 and COM4 are RS232/422/485 selectable by jumpers.
  - 1 x Parallel port supports SPP/ECP/EPP mode. (25-Pins D-Sub Female on Rear).
  - 1 x IrDA port; (5-pins pin-header with +5V).

- Four USB2.0 ports for front. (2x5 pin-header, 2mm).
- Four USB2.0 ports on rear. (Two 1x2 right-angle/stack-up USB ports on Rear).
- 1 x PS2 Keyboard/mouse connector.
  (6-pins/Mini-DIN/Stack-up on Rear).

### • Hardware Monitor:

- 83627HF integrated hardware monitor chip to monitor Voltages, temperatures and FAN speed.
- Temperature Monitor: CPU thermal diode, one sensor close to CPU socket, one sensor close to 83627HF chip.
- One CPU FAN for CPU cooler and one SYS FAN for chassis FAN. All FAN speed are monitored and can be controlled by CPU and System temperature to turn-on or turn-off.

### • 10/100M Ethernet:

- Two RTL8100BL on board for dual 10/100M LAN.
- Support Wake-on-LAN.
- The LAN connector is RJ45+USBx2 combo connector on rear. RJ45 connector with Link/Act and Speed LED integrated.
- Remote Boot Agent is supported with PXE protocol.

### • PIDE and SATA:

- PIDE controller build in VT8237 support up to UltraDMA mode 6 or ATA133 speed.
- One standard 40-pins Box header to support 3.5" HDD, CDROM, DVD player or DOM Flash Disk.
- One standard 44-pins Box-header support 2.5" HDD, Slim CD-ROM or DOM Flash Disk.
- One Compact Flash-II socket share with Secondary IDE Channel. One 2-pins jumper/2mm to select as Master or Slave device.
- Two SATA connectors from VT8237R support SATA-I and SATA-II devices. Two SATA HDDs can be configured as RAID0 or RAID1 through Option- ROM or Windows Utilities.

### • Watchdog Timer:

- The disable/enable selection can be programmed in BIOS setup. The timeout interval can be set up through programmed I/O address 300h/301h.
- The timeout event will generate the RESET.

- CMOS:
  - On-board RTC with 242 bytes of Battery-back CMOS RAM.
  - One 3-pins Jumper/2mm to clear CMOS data.
- Audio:
  - RealTek ALC655 AC97 Audio chip on-board.
  - Two Audio-Jack on rear for Audio Line-OUT and MIC.
  - One 14-pins pin-header to provide internal audio device connection.
- DIO:
  - Use 83627HF GPIO port for Digital I/O control. Support 8-In and 8-out.
- BIOS:
  - Award Standard PnP Flash BIOS 6.0.
  - 4Mbit FlashROM with BootBlock for Fail-safe.
  - BIOS utility for field update.
  - VBIOS and LAN remote BootROM integrated.
  - 32-pins PLCC type socket. Use Firmware-Hub chip wired to VT8237.
- PCI Expansion Slot:
  - One PCI 120-pins connector with 3 sets of REQ/GNT/Clock signals integrated to support up to 3 PCI cards.
- Power Connector:
  - DC 12V input connector with 4-pins Mini-DIN connector on rear.
  - Supply +5V and +12V output power with 4-pins 3.5" FDD type power connector.
- Software Compatibility:
  - Microsoft windows: NT4.0, Win XP, Win 2K Prof, Win2K Server, Win2003, .NET.
  - Linux RedHat 7.2, 7.3, 8.0, 9.0.
  - DOS 6.0 and 6.22.
  - QNX v6.2, WinCE.
- Cooling:
  - Two cooling FAN connectors close to CPU for CPU cooler and System FAN.
  - Flat Heat-sink on top of CN700 and VT8237R chipset.
  - Customized Cooler for VIA nanoBGA2 CPU.

- Others:
  - One Buzzer (9mm) on-board for beep message.

### • Operating Temperature:

- $0 \sim 50^{\circ}$ C Operation Rage.
- Relative Humility: 5~95%, non-condensing.

### • Dimensions:

- 190mm(W) x 135mm(L)
- 4 screw holes on four corners.

This page is intentionally left blank.

# Chapter 2 Jumper setting & Connectors

| Jumpers on the M4    | 10 |
|----------------------|----|
| Connectors on the M4 | 15 |

## Jumpers on the M4

The jumpers on the M4 allow you to configure your Main Board according to the needs of your applications. If you have doubts about the best jumper configuration for your needs, contact your dealer or sales representative. The following table lists the jumpers on M4 and their respective functions.

| Jumper Locations on the M4               | 11 |
|------------------------------------------|----|
| JP1, JP2: COM Power Selection            | 12 |
| JP3: LCD PANEL Power Selection           | 12 |
| JP6: Clear CMOS RAM Data                 | 12 |
| JP7: CF Card Mode Selection              | 13 |
| JP8: LCD Interface Type Selection        | 13 |
| JP9: COM6 Power Pin(Pin9)                | 13 |
| AT Mode: AT Mode Selection               | 13 |
| COM2MODE1 & COM4MODE1: RS232/RS422/RS485 |    |
| Protocal Selection                       | 14 |

### Jumper Locations on the M4

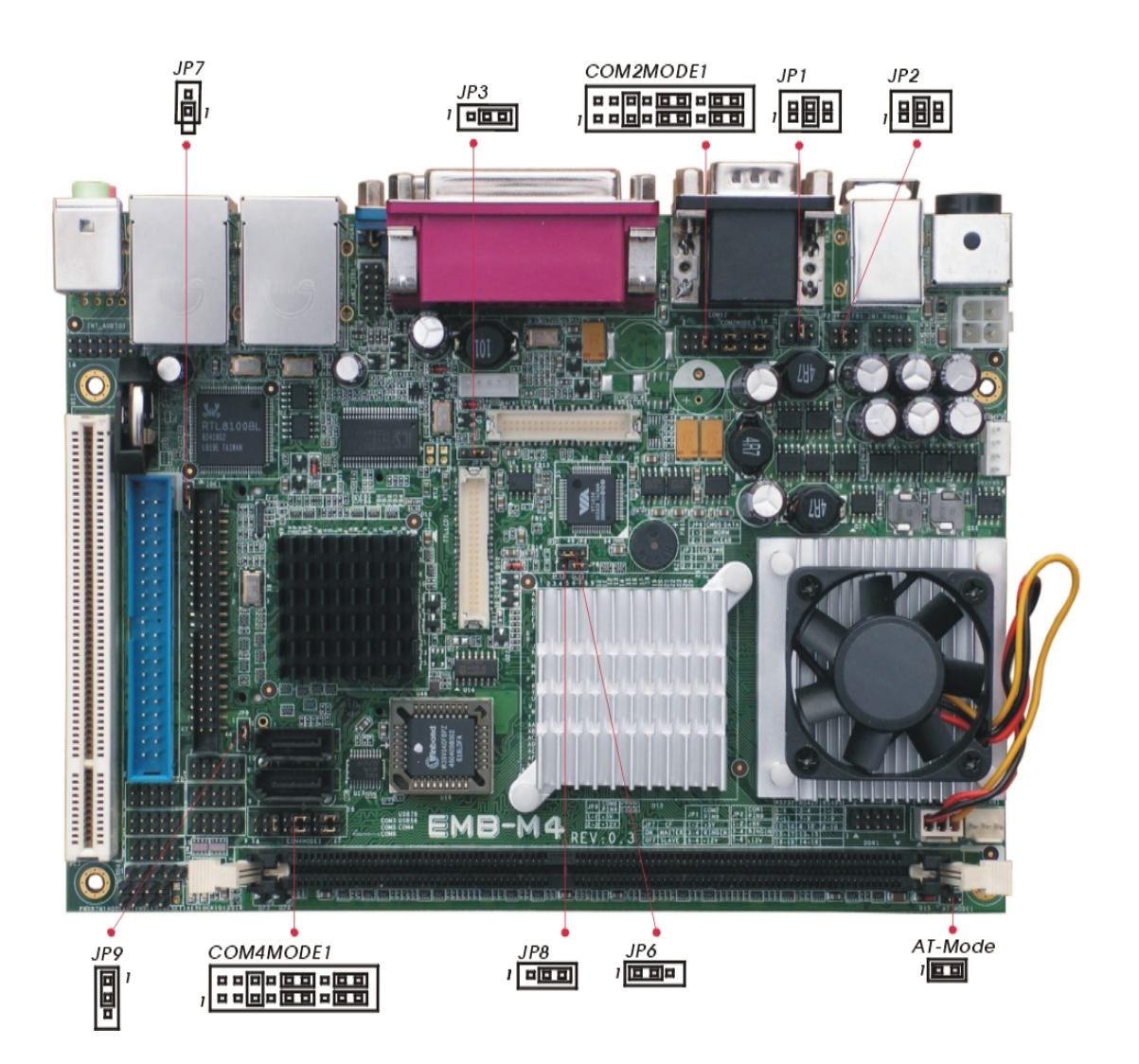

### JP1, JP2: COM Power Selection

JP1, JP2 can be used to select the COM supple power: +5V,Ring-IN or +12V.

JP1: COM2 Pin9 power or Ring-IN

JP2: COM1 pin9 power or Ring-IN

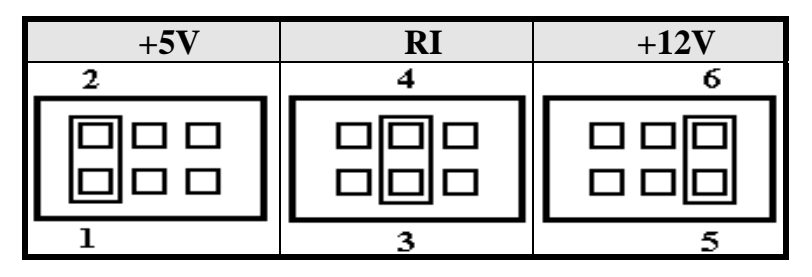

### JP3: LCD PANEL Power Selection

JP3 can be used to select the Panel LCD supple power: +3.3V or +5V.The default setting is on +3.3V.User need to check the LCD panel spec and adjust this jumper to make Panel work in specified power rail. This Jumper serves both TTL and LVDS LCD connector.

| +3.3V | +5V |
|-------|-----|
|       |     |
| 1     | 1   |

### JP6: Clear CMOS RAM Data

This 3-pin Jumper allows the user to disconnect the built-in 3V battery power to clear the information stored in the CMOS RAM. To clear the CMOS data: (1) Turn off the system power, (2) Remove Jumper cap from pin1&2, (3) Short the pin2 and pin3 for three seconds, (4) Put Jumper cap back to pin1 & 2. (5) Turn on your computer, (6) Hold Down <Delete> during boot up and enter BIOS setup to enter your preferences.

| JP6 | Setting                 | Function                      |
|-----|-------------------------|-------------------------------|
|     | Pin 1-2<br>Short/Closed | Normal Operation<br>(default) |
|     | Pin 2-3<br>Short/Closed | Clear CMOS<br>Content         |

### JP7: CF Card Mode Selection

This Jumper is to select the CF works as Secondary Channel Master device or Slave device.

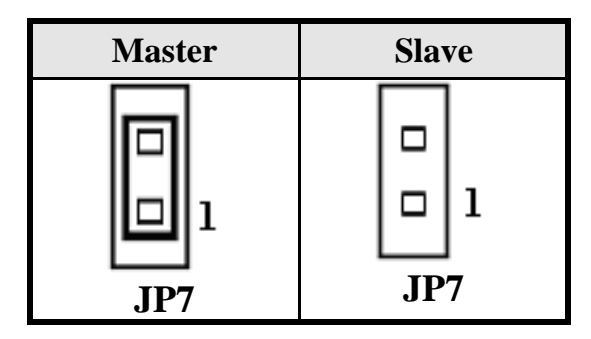

### JP8: LCD Interface Type Selection

This Jumper is to select the CN700 driver Flat Panel in Legacy TTL interface or LVDS Interface. M4 will support either TTL or LVDS interface. Nevertheless, the Panel ID applies to both interface and can be chosen in BIOS setup.

| TTL | LVDS |
|-----|------|
|     |      |
| 1   | 1    |

### JP9: COM6 Power Pin (Pin9)

JP9: COM6 Pin9 power.

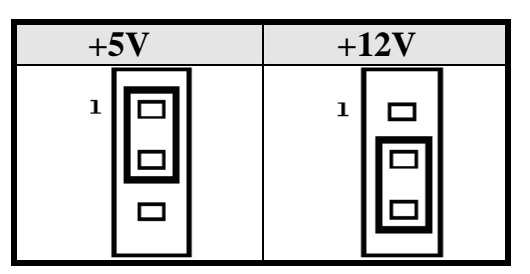

### AT MODE: AT Mode Selection

| AT Mode | ATX Mode |  |
|---------|----------|--|
|         |          |  |
| 1       | 1        |  |

### COM2MODE1 & COM4MODE1: RS232/RS422/RS485 Protocol Selection

COM2 and COM4 support multi-protocols includes RS232, RS422 and RS485, while COM1, COM3. COM5 and COM6 support diffused RS232 protocol.

The Protocols of COM2 and COM4 can be set up through jumpers.

COM2MODE1: COM2 Protocols selection.

COM4MODE1: COM4 Protocols selection.

The pin-out for each mode is illustrated on next chapter.

| COM2MODE1<br>COM4MODE1 | I/F TYPE      |
|------------------------|---------------|
| 17 1                   |               |
|                        | <b>RS-232</b> |
| 18 2                   |               |
| 17 1                   |               |
|                        | <b>RS-422</b> |
| 18 2                   |               |
| 17 1                   |               |
|                        | <b>RS-485</b> |
| 18 2                   |               |

# **Connectors on the M4**

The connectors on the M4 allows you to connect external devices such as keyboard, floppy disk drives, hard disk drives, printers and etc. The following table lists the connectors on M4 and their respective page number.

| Connector Locations on the M4   | 16 |
|---------------------------------|----|
| Front Panel Connector           | 17 |
| BACKLIGHT Connector             | 18 |
| TV-OUT Connector                | 19 |
| IRDA Connector                  | 19 |
| EIDE Connectors                 | 20 |
| COM1 Serial Ports               | 22 |
| COM2 Serial Ports               | 22 |
| COM3, 5, Serial Ports           | 23 |
| COM4 Serial Ports               | 23 |
| COM6 Serial Ports               | 24 |
| LPT Port                        | 25 |
| PS/2 Keyboard & Mouse Connector | 26 |
| VGA Connector                   | 26 |
| INT_VGA Connector               | 27 |
| INT_KBMS Power Connector        | 27 |
| DC_IN1 Connector                | 27 |
| DC_IN2 Power Connector          | 28 |
| CPU Fan Power Connector         | 28 |
| System Fan Power Connector      | 28 |
| DRVPWR1 Connector               | 29 |
| USB56 USB78 Connectors          | 29 |
| LANRJ45+USBx2 Connectors        | 30 |
| LAN- RJ45 Connectors            | 30 |
| Audio Connectors                | 31 |
| INT_AUDIO Connector             | 31 |
| LVDSLCD Connector               | 32 |
| TTLLCD Connector                | 33 |
| DIO Connector                   | 34 |
| SATA1 SATA2 Connectors          | 34 |

### **Connector Locations on the M4**

# (1)

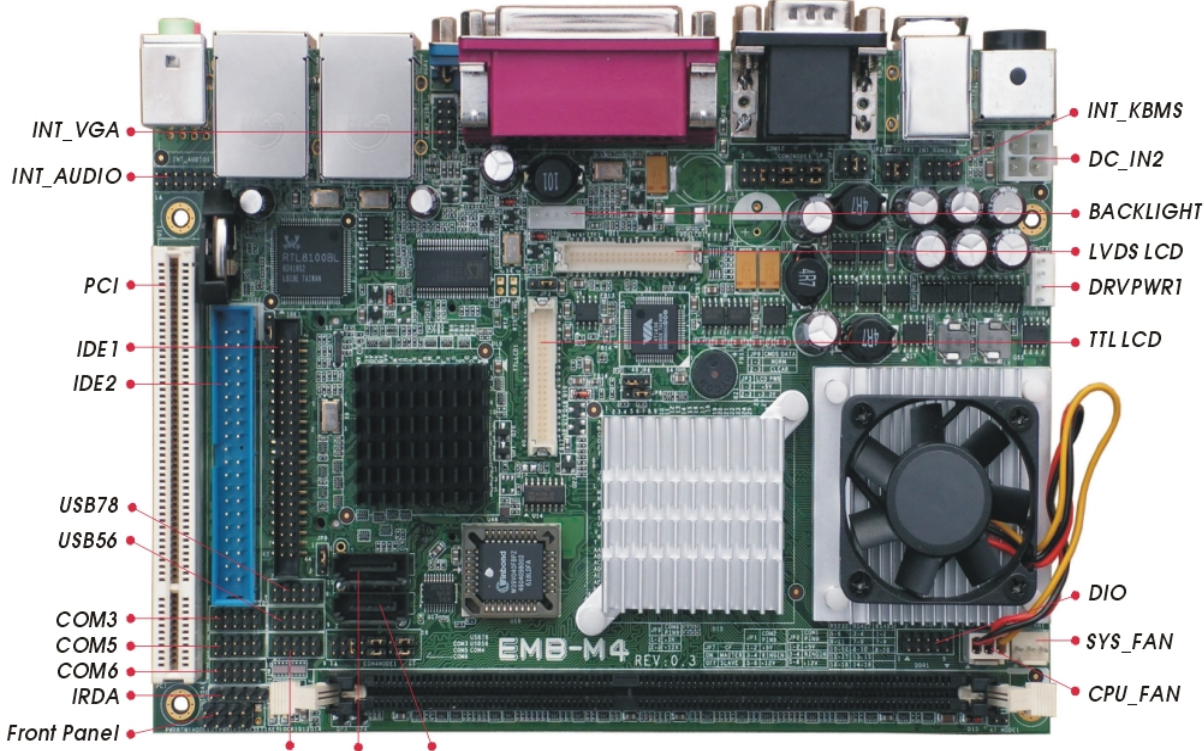

COM4 SATA1 SATA2

(2)

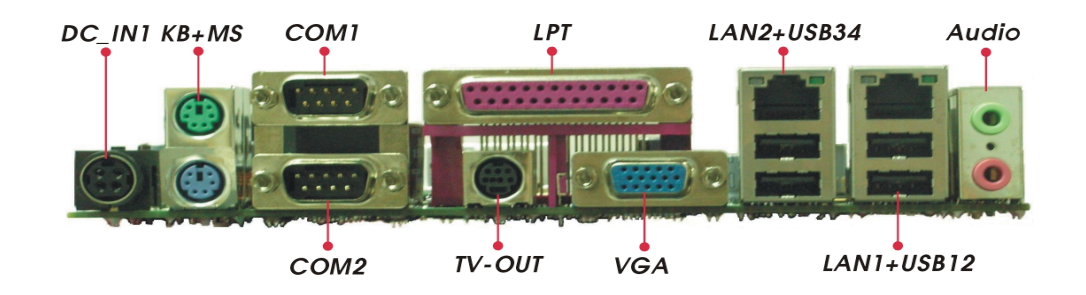

### **Front Panel Connector**

The front panel of the case has a control panel, which provides light indication of the computer activities and switches to change the computer status.

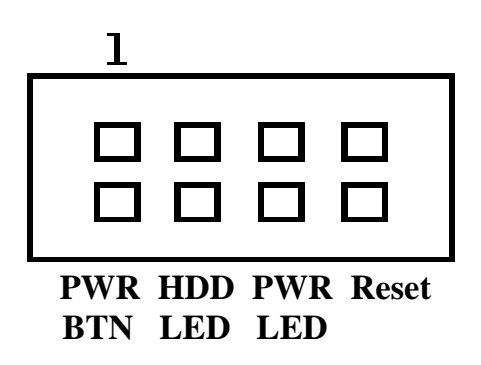

### > ATX Power ON/OFF Button

This 2-pin connector acts as the "Power Supply On/Off Switch" on the M4 main board. When pressed, the switch will force the Main board to power on. When pressed again, it will force the main board to power off.

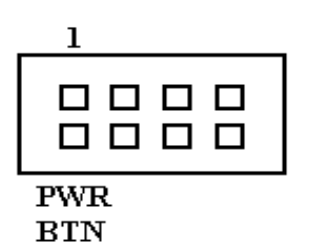

| PWR BTN<br>Pin # | Signal Name |
|------------------|-------------|
| 1                | PWR-BTN     |
| 5                | GND         |

### > IDE Hard Disk LED Connector

This connector connects to the hard drive activity LED on control panel. This LED will flash when the HDD is being accessed.

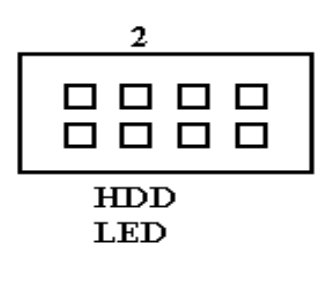

| IDE LED<br>Pin # | Signal Name |
|------------------|-------------|
| 2                | IDE_ACT     |
| 6                | Ground      |

### > Power-On LED

This connector allows users to connect to Front Panel Power indicator.

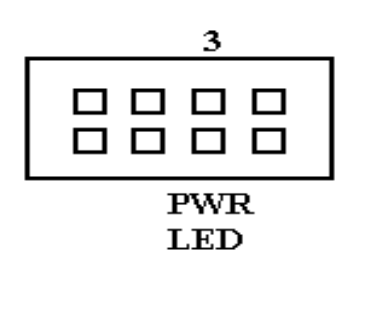

| PWR LED<br>Pin # | Signal Name |
|------------------|-------------|
| 3                | +5V         |
| 7                | Ground      |

### RESET Switch

The reset switch allows the user to reset the system without turning the main power switch off and then on. Orientation is not required when making a connection to this header.

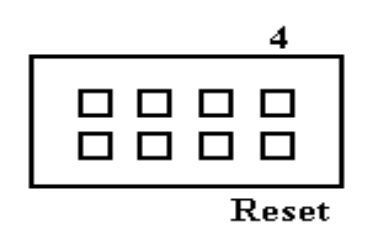

| RESET<br>Pin # | Signal Name |
|----------------|-------------|
| 4              | Reset       |
| 8              | Ground      |

### **BACKLIGHT Connector**

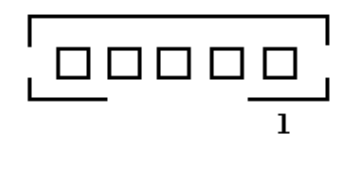

| Pin # | Signal Name |
|-------|-------------|
|       |             |
| 1     | +12V        |
| 2     | GND         |
| 3     | Brightness  |
| 4     | ON/OFF      |
| 5     | GND         |

### **TV-OUT Connector**

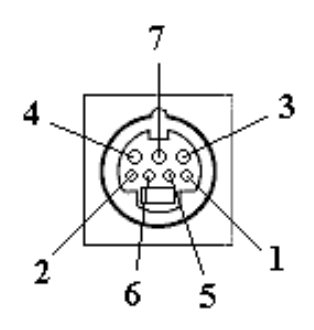

| Pin # | Signal Name |
|-------|-------------|
| 1     | GND         |
| 2     | GND         |
| 3     | LUMA        |
| 4     | CHOMA       |
| 5     | GND         |
| 6     | GND         |
| 7     | CVBS        |

### IrDA Connector

This connector is used for an IrDA connector for wireless communication.

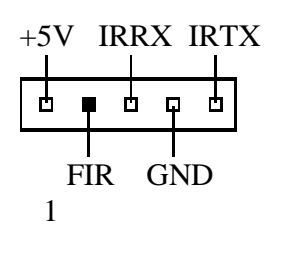

| IrDA Pin # | Signal Name |
|------------|-------------|
|            |             |
| 1          | +5V         |
| 2          | FIR         |
| 3          | Ir RX       |
| 4          | Ground      |
| 5          | Ir TX       |

### **EIDE Connectors**

| Primary IDE Connector                   |               |       |       |               |
|-----------------------------------------|---------------|-------|-------|---------------|
| 1000-0-000-0-000-0-0-0-0-0-0-0-0-0-0-0- | Signal Name   | Pin # | Pin # | Signal Name   |
|                                         | Reset IDE     | 1     | 2     | Ground        |
|                                         | Host data 7   | 3     | 4     | Host data 8   |
|                                         | Host data 6   | 5     | 6     | Host data 9   |
|                                         | Host data 5   | 7     | 8     | Host data 10  |
|                                         | Host data 4   | 9     | 10    | Host data 11  |
|                                         | Host data 3   | 11    | 12    | Host data 12  |
|                                         | Host data 2   | 13    | 14    | Host data 13  |
|                                         | Host data 1   | 15    | 16    | Host data 14  |
|                                         | Host data 0   | 17    | 18    | Host data 15  |
|                                         | Ground        | 19    | 20    | Key           |
|                                         | DRQ0          | 21    | 22    | Ground        |
|                                         | Host IOW      | 23    | 24    | Ground        |
|                                         | Host IOR      | 25    | 26    | Ground        |
|                                         | IOCHRDY       | 27    | 28    | Host ALE      |
|                                         | DACK0         | 29    | 30    | Ground        |
|                                         | IRQ14         | 31    | 32    | No connect    |
|                                         | Address 1     | 33    | 34    | P66DET        |
|                                         | Address 0     | 35    | 36    | Address 2     |
|                                         | Chip select 0 | 37    | 38    | Chip select 1 |
|                                         | Activity      | 39    | 40    | Ground        |
|                                         | +5V           | 41    | 42    | +5V           |
|                                         | GND           | 43    | 44    | No connect    |

| 2 | Signal Name   | Pin # | Pin # | Signal Name   |
|---|---------------|-------|-------|---------------|
|   | U U           |       |       | U             |
|   |               |       |       |               |
|   |               |       |       |               |
|   |               |       |       |               |
|   |               |       |       |               |
|   |               |       |       |               |
|   |               |       |       |               |
|   |               |       |       |               |
|   |               |       |       |               |
|   |               |       |       |               |
|   |               |       |       |               |
|   |               |       |       |               |
|   |               |       |       |               |
|   |               |       |       |               |
| 0 |               |       |       |               |
| _ | Reset IDE     | 1     | 2     | Ground        |
|   | Host data 7   | 3     | 4     | Host data 8   |
|   | Host data 6   | 5     | 6     | Host data 9   |
|   | Host data 5   | 7     | 8     | Host data 10  |
|   | Host data 4   | 9     | 10    | Host data 11  |
|   | Host data 3   | 11    | 12    | Host data 12  |
|   | Host data 2   | 13    | 14    | Host data 13  |
|   | Host data 1   | 15    | 16    | Host data 14  |
|   | Host data 0   | 17    | 18    | Host data 15  |
|   | Ground        | 19    | 20    | Key           |
|   | DRQ1          | 21    | 22    | Ground        |
|   | Host IOW      | 23    | 24    | Ground        |
|   | Host IOR      | 25    | 26    | Ground        |
|   | IOCHRDY       | 27    | 28    | Host ALE      |
|   | DACK1         | 29    | 30    | Ground        |
|   | IRQ15         | 31    | 32    | No connect    |
|   | Address 1     | 33    | 34    | S66DET        |
|   | Address 0     | 35    | 36    | Address 2     |
|   | Chip select 0 | 37    | 38    | Chip select 1 |
|   | Activity      | 39    | 40    | Ground        |

## Secondary IDE Connector

. . . . . . . . . . . . . . • • . . . . • • 

<sup>-1</sup>4

39

### **COM1 Serial Ports**

COM1, a 9-pin D-Sub male connector, is the onboard COM1 serial port of the M4. The following table shows its pin assignments.

| Pin # | Signal Name              |
|-------|--------------------------|
| 1     | DCD, Data carrier detect |
| 2     | RXD, Receive data        |
| 3     | TXD, Transmit data       |
| 4     | DTR, Data terminal ready |
| 5     | GND, ground              |
| 6     | DSR, Data set ready      |
| 7     | RTS, Request to send     |
| 8     | CTS, Clear to send       |
| 9     | +5V,Ring-IN or +12V      |

### **COM2 Serial Ports**

COM2, a 9-pin D-Sub male connector, is the onboard COM2 serial port of the M4. The following table shows its pin assignments.

| Pin # | RS232 Mode<br>Signal Name | RS422/RS485 Mode<br>Signal Name |
|-------|---------------------------|---------------------------------|
| 1     | DCD, Data carrier detect  | TX- (422/485)                   |
| 2     | RXD, Receive data         | TX+ (422/485)                   |
| 3     | TXD, Transmit data        | RX+ (422)                       |
| 4     | DTR, Data terminal ready  | RX- (422)                       |
| 5     | GND, ground               | GND                             |
| 6     | DSR, Data set ready       | N.C.                            |
| 7     | RTS, Request to send      | N.C.                            |
| 8     | CTS, Clear to send        | N.C.                            |
| 9     | +5V,Ring-IN or +12V       | N.C.                            |

### COM3, COM5 Serial Ports

2

COM3, COM5, a 10-pin header connector, is the onboard COM3, COM5 serial port of the M4. The following table shows its pin assignments.

| 00000<br>00000<br>9 | Pin # | RS232 Mode<br>Signal Name |
|---------------------|-------|---------------------------|
|                     | 1     | DCD, Data carrier detect  |
|                     | 2     | RXD, Receive data         |
|                     | 3     | TXD, Transmit data        |
|                     | 4     | DTR, Data terminal ready  |
|                     | 5     | GND, ground               |
|                     | 6     | DSR, Data set ready       |
|                     | 7     | RTS, Request to send      |
|                     | 8     | CTS, Clear to send        |
|                     | 9     | Ring-IN                   |
|                     | 10    | NC                        |

### **COM4 Serial Ports**

COM4, a 10-pin header connector, is the onboard COM4 serial port of the M4. The following table shows its pin assignments.

| 2<br>1 0 0 0 0 10<br>9 | Pin # | RS232 Mode<br>Signal Name | RS422/RS485 Mode<br>Signal Name |
|------------------------|-------|---------------------------|---------------------------------|
|                        | 1     | DCD, Data carrier detect  | TX- (422/485)                   |
|                        | 2     | RXD, Receive data         | TX+ (422/485)                   |
|                        | 3     | TXD, Transmit data        | RX+ (422)                       |
|                        | 4     | DTR, Data terminal ready  | RX- (422)                       |
|                        | 5     | GND, ground               | GND                             |
|                        | 6     | DSR, Data set ready       | N.C.                            |
|                        | 7     | RTS, Request to send      | N.C.                            |
|                        | 8     | CTS, Clear to send        | N.C.                            |
|                        | 9     | Ring-IN                   | N.C.                            |
|                        | 10    | N.C.                      | N.C.                            |

### **COM6 Serial Ports**

COM6, a 10-pin header connector, is the onboard COM6 serial port of the M4. The following table shows its pin assignments.

| 10<br>0<br>0<br>0<br>9 | Pin # | RS232 Mode<br>Signal Name |
|------------------------|-------|---------------------------|
|                        | 1     | DCD, Data carrier detect  |
|                        | 2     | RXD, Receive data         |
|                        | 3     | TXD, Transmit data        |
|                        | 4     | DTR, Data terminal ready  |
|                        | 5     | GND, ground               |
|                        | 6     | DSR, Data set ready       |
|                        | 7     | RTS, Request to send      |
|                        | 8     | CTS, Clear to send        |
|                        | 9     | +5V, +12V                 |
|                        | 10    | NC                        |

Pin9 is power pin to support devices required power. The voltage can be selected by jumper JP9.

### **LPT Port**

The LPT parallel port is a standard DSUB 25-pins Female connector . It can be configured as EPP or ECP or SPP mode.

| Signal Name | Pin # | Pin # | Signal Name |
|-------------|-------|-------|-------------|
| Strobe      | 1     | 2     | DATA0       |
| DATA1       | 3     | 4     | DATA2       |
| DATA3       | 5     | 6     | DATA4       |
| DATA5       | 7     | 8     | DATA6       |
| DATA7       | 9     | 10    | /ACK        |
| BUSY        | 11    | 12    | PE          |
| SLCT        | 13    | 14    | /AUTOFD     |
| /ERROR      | 15    | 16    | /INIT       |
| SELIN       | 17    | 18    | GND         |
| GND         | 19    | 20    | GND         |
| GND         | 21    | 22    | GND         |
| GND         | 23    | 24    | GND         |
| GND         | 25    |       |             |

### PS/2 Keyboard & Mouse Connector

The following table describes the pin assignment of PS/2 Keyboard and Mouse connector.

|                                                                                                    |               | Pin # | Signal Name          |
|----------------------------------------------------------------------------------------------------|---------------|-------|----------------------|
|                                                                                                    | PS/2 Mouse    |       |                      |
| The second second secon | 2S/2 Keyboard |       |                      |
|                                                                                                    |               | 1     | Keyboard/Mouse data  |
|                                                                                                    |               | 2     | NC                   |
|                                                                                                    |               | 3     | GND                  |
|                                                                                                    |               | 4     | 5V                   |
|                                                                                                    |               | 5     | Keyboard/Mouse clock |
|                                                                                                    |               | 6     | GND                  |

### **VGA Connector**

The pin assignments of VGA CRT connector are as follows:

| Signal Name | Pin # | Pin # | Signal Name |
|-------------|-------|-------|-------------|
| Red         | 1     | 2     | Green       |
| Blue        | 3     | 4     | N.C.        |
| GND         | 5     | 6     | GND         |
| GND         | 7     | 8     | GND         |
| N.C.        | 9     | 10    | GND         |
| N.C.        | 11    | 12    | DDC_DATA    |
| HSYNC       | 13    | 14    | VSYNC       |
| DDC_CLK     | 15    |       |             |

### **INT\_VGA Connector**

INT\_VGA is for internal Video A/D board connection. The pin out is listed as below:

| 1 00 2<br>00 0<br>9 00 10 | Signal Name | Pin # | Pin # | Signal Name |
|---------------------------|-------------|-------|-------|-------------|
|                           | RED         | 1     | 2     | GND         |
|                           | GREEN       | 3     | 4     | GND         |
|                           | BLUE        | 5     | 6     | GND         |
|                           | HSYNC       | 7     | 8     | DDC_DATA    |
|                           | VSYNC       | 9     | 10    | DDC_CLK     |

### **INT\_KBMS** Connector

INT\_KBMS is for internal input devices or MSR connection. The pin out is listed as below:

| 2 8 | Signal Name | Pin # | Pin # | Signal Name |
|-----|-------------|-------|-------|-------------|
|     |             |       |       |             |
| 1 7 |             |       |       |             |
|     | +5V         | 1     | 2     | GND         |
|     | KB-DATA     | 3     | 4     | MS-CLOCK    |
|     | KB-CLOCK    | 5     | 6     | MS-DATA     |
|     | GND         | 7     | 8     | +5V         |

### DC\_IN1 Connector

DC\_IN1 is for external power input connection to supply system power. It needs to be +12V input from AC/DC adapter within 5% tolerance. Users should calculate the total system power required and use sufficient rating adapter.

| Signal Name | Pin # | Pin # | Signal Name |
|-------------|-------|-------|-------------|
| +12V        | 1     | 2     | +12V        |
| GND         | 3     | 4     | GND         |

### **DC\_IN2** Power Connector

2 4

The CD\_IN2 power connector is for internal connection to +12V input power. If you already have external +12V power input connected on DC\_IN1, please leave DC\_IN2 unconnected.

|        | Pin # | Signal Name |
|--------|-------|-------------|
|        | 1     | GND         |
|        | 2     | GND         |
|        | 3     | +12V        |
| DC_IN2 | 4     | +12V        |

### **CPU Fan Power Connector**

This is a 3-pin header for the CPU fan.

| 3 | 2 | 1 |
|---|---|---|

| Pin # | Signal Name |
|-------|-------------|
| 1     | Ground      |
| 2     | FANPWR1     |
| 3     | VCC         |

### System FAN Power Connector

This is a 3-pin header for the system fan.

|   |   | _ L |
|---|---|-----|
| 3 | 2 | 1   |

| Pin # | Signal Name |
|-------|-------------|
| 1     | Ground      |
| 2     | FANPWR2     |
| 3     | VCC         |
# **DRVPWR1** Connector

DRVPWR1 is output power connector to supply power required for peripheral device like Hard Disk, DOM, CDROM and etc. The pin out is listed as below:

| Signal Name | Pin # | Pin # | Signal Name |
|-------------|-------|-------|-------------|
| +5V         | 1     | 2     | GND         |
| GND         | 3     | 4     | +12V        |

## **USB56 USB78 Connectors**

The following table shows the pin outs of the USB56 USB78 connectors.

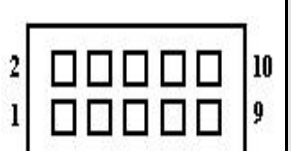

| USB6<br>USB8<br>Pin# | USB5<br>USB7<br>Pin # | Signal Name |
|----------------------|-----------------------|-------------|
| 10                   | 1                     | N.C.        |
| 2                    | 9                     | +5V         |
| 8                    | 3                     | Ground      |
| 4                    | 7                     | USB-        |
| 6                    | 5                     | USB+        |

## LANRJ45+USBx2 Connectors

Below pictures show the location of LAN RJ45 ports and USB Type-A ports on the Combo RJ45+ USB connector.

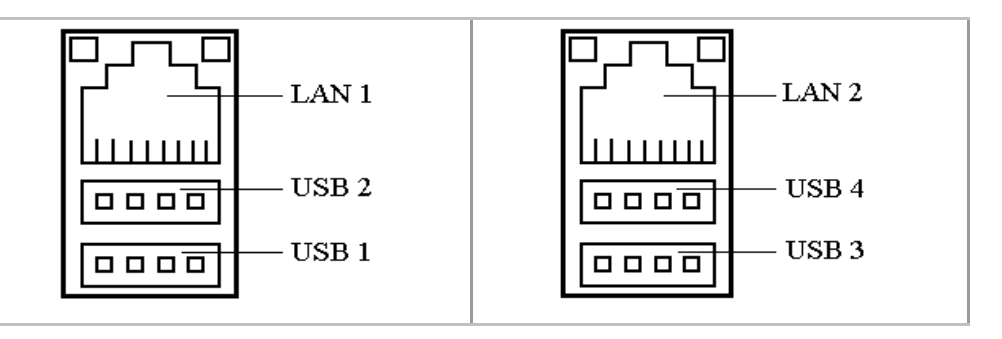

Before you connect your device(s) into USB connector(s), please make sure your device(s) such as USB keyboard, mouse, scanner, zip, speaker and etc., Have a standard USB interface. Also make sure your OS supports USB controller.

If your OS does not support USB controller, please contact OS vendor for possible patch or driver upgrade. For more information please contact your OS or device(s) vendors.

## LAN- RJ45 Connectors

This connector is for the 10/100Mbps Ethernet capability. The figure below shows the pin out assignments of this connector and its corresponding input jack.

|--|

| Pin # | Signal Name |
|-------|-------------|
|       |             |
|       |             |
|       |             |
| 1     | TX+         |
| 2     | TX-         |
| 3     | RX+         |
| 4     | NC          |
| 5     | NC          |
| 6     | RX-         |
| 7     | NC          |
| 8     | NC          |

# **Audio Connectors**

After install onboard audio driver, you may connect speaker to Lin\_Out jack, microphone to MIC\_In jack.

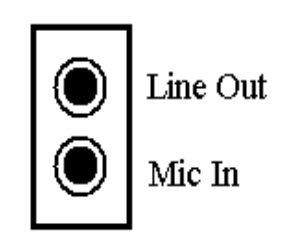

# INT\_AUDIO Connector

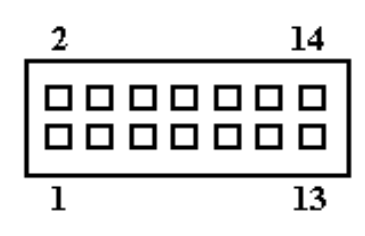

| Pin # | Signal Name |
|-------|-------------|
|       |             |
| 1     | LINE-IN-L   |
| 2     | LINE-IN-R   |
| 3     | GND         |
| 4     | GND         |
| 5     | LINEOUT-L   |
| 6     | LINEOUT-R   |
| 7     | GND         |
| 8     | GND         |
| 9     | MIC1-IN     |
| 10    | MIC2-IN     |
| 11    | CENTER OUT  |
| 12    | LFE OUT     |
| 13    | SURR OUTL   |
| 14    | SURR OUTR   |

# **LVDS LCD Connector**

The LCD panel, inverter for LCD LAMP, Touch-screen Serial Interface must be connected to this LVDS header, using the below described connector:

| 2000000000000000000000000000000000000 | Signal<br>Name | Pin<br># | Pin<br># | Signal<br>Name |
|---------------------------------------|----------------|----------|----------|----------------|
|                                       | +12V           | 1        | 2        | +12V           |
|                                       | GND            | 3        | 4        | GND            |
|                                       | LCDVDD 5V/3.3V | 5        | 6        | LCDVDD 5V/3.3V |
|                                       | GND            | 7        | 8        | GND            |
|                                       | BRIGHTNES      | 9        | 10       | BCKLITE_ON     |
|                                       | LVDS_GND       | 11       | 12       | LVDS_GND       |
|                                       | CHA_TX0+       | 13       | 14       | CHB_TX0+       |
|                                       | CHA_TX0-       | 15       | 16       | CHB_TX0-       |
|                                       | LVDS_GND       | 17       | 18       | LVDS_GND       |
|                                       | CHA_TX1+       | 19       | 20       | CHB_TX1+       |
|                                       | CHA_TX1-       | 21       | 22       | CHB_TX1-       |
|                                       | LVDS_GND       | 23       | 24       | LVDS_GND       |
|                                       | CHA_TX2+       | 25       | 26       | CHB_TX2+       |
|                                       | CHA_TX2-       | 27       | 28       | CHB_TX2-       |
|                                       | LVDS_GND       | 29       | 30       | LVDS_GND       |
|                                       | CHA_TXC+       | 31       | 32       | CHB_TXC+       |
|                                       | CHA_TXC-       | 33       | 34       | CHB_TXC-       |
|                                       | LVDS_GND       | 35       | 36       | LVDS_GND       |
|                                       | CHA_TX3+       | 37       | 38       | CHB_TX3+       |
|                                       | CHA_TX3-       | 39       | 40       | CHB_TX3-       |

# TTL LCD Connector

| 20000000000000000000000000000000000000 | Signal<br>Name | Pin<br># | Pin<br># | Signal<br>Name |
|----------------------------------------|----------------|----------|----------|----------------|
|                                        | 12V            | 1        | 2        | 12V            |
|                                        | GND            | 3        | 4        | GND            |
|                                        | LCDVDD 5V/3.3V | 5        | 6        | LCDVDD 5V/3.3V |
|                                        | LCD_HS         | 7        | 8        | LCD_VS         |
|                                        | LCD_CLK        | 9        | 10       | LCD_DE         |
|                                        | LCD_GND        | 11       | 12       | LCD_GND        |
|                                        | LCD_D1         | 13       | 14       | LCD_D0         |
|                                        | LCD_D3         | 15       | 16       | LCD_D2         |
|                                        | LCD_D5         | 17       | 18       | LCD_D4         |
|                                        | LCD_D7         | 19       | 20       | LCD_D6         |
|                                        | LCD_GND        | 21       | 22       | LCD_GND        |
|                                        | LCD_D9         | 23       | 24       | LCD_D8         |
|                                        | LCD_D11        | 25       | 26       | LCD_D10        |
|                                        | LCD_D13        | 27       | 28       | LCD_D12        |
|                                        | LCD_D15        | 29       | 30       | LCD_D14        |
|                                        | LCD_GND        | 31       | 32       | LCD_GND        |
|                                        | LCD_D17        | 33       | 34       | LCD_D16        |
|                                        | LCD_D19        | 35       | 36       | LCD_D18        |
|                                        | LCD_D21        | 37       | 38       | LCD_D20        |
|                                        | LCD_D23        | 39       | 40       | LCD_D22        |

# **DIO Connector**

2

DIO port supports 8 digital I/O bits. Each bit can be configured as Input or output individually. All bits are 5V tolerant.

| 00000<br>00000 | Signal Name | Pin # | Pin # | Signal Name |
|----------------|-------------|-------|-------|-------------|
|                | DIO_0       | 1     | 2     | DIO_1       |
|                | DIO_2       | 3     | 4     | DIO_3       |
|                | DIO_4       | 5     | 6     | DIO_5       |
|                | DIO_6       | 7     | 8     | DIO_7       |
|                | GND         | 9     | 10    | +5V         |

#### SATA1, SATA2 Connectors

| 0 | ° | °~° | 0 |
|---|---|-----|---|
|   | 1 | 7   |   |

| 1 | GND     |
|---|---------|
| 2 | SATARX+ |
| 3 | SATARX- |
| 4 | GND     |
| 5 | SATATX- |
| 6 | SATATX+ |

Signal Name

GND

Pin #

7

# Chapter 3 BIOS Setup

This chapter describes the different settings available in the Award BIOS that comes with the M4 CPU card. The topics covered in this chapter are as follows:

| BIOS Introduction                |    |
|----------------------------------|----|
| Main Menu                        |    |
| Standard CMOS Setup              | 41 |
| Advanced BIOS Features           |    |
| Advanced Chipset Features        | 51 |
| Integrated Peripherals           |    |
| Power Management Setup           | 62 |
| PnP/PCI Configurations           | 68 |
| PC Health Status                 |    |
| Frequency/Voltage Control        | 72 |
| Load Fail-Safe Defaults          | 73 |
| Load Optimized Defaults          | 73 |
| Supervisor/User Password Setting | 74 |
| Exit Selecting                   | 75 |
| 5                                |    |

# **BIOS Introduction**

This Chapter discusses  $Award^{TM}$  Setup program built into the M4 BIOS. The Setup program allows users to modify the basic system configuration. This special information is then stored in battery-backed RAM so that it retains the Setup information when the power is turned off.

The AwardBIOS<sup>™</sup> installed in M4 is a custom version of an industry standard BIOS. This means that it supports VIA C7/EDEN in a standard IBM-AT compatible input/output system. The BIOS provides critical low-level support for standard devices such as disk drives and serial and parallel ports.

It also adds non-standard, features such as virus and password protection as well as special support for detailed fine-tuning of the chipset controlling the entire system.

The rest of this chapter is intended to guide you through the process of configuring your system using Setup.

# **Starting Setup**

The AwardBIOS<sup>TM</sup> is immediately activated when you first power on the computer. The BIOS reads the system information contained in the CMOS and begins the process of checking out the system and configuring it. When it finishes, the BIOS will seek an operating system on one of the disks and then launch and turn control over to the operating system.

While the BIOS is in control, the Setup program can be activated in one of two ways:

- 1. By pressing <Del> immediately after switching the system on, or
- 2. by pressing the <Del> key when the following message appears briefly at the bottom of the screen during the POST (Power On Self-Test).

# Press DEL to enter SETUP.

If the message disappears before you respond and you still wish to enter Setup, restart the system to try again by turning it OFF then ON or pressing the "RESET" button on the system case. You may also restart by simultaneously pressing <Ctrl>, <Alt>, and <Delete> keys. If you do not press the keys at the correct time and the system does not boot, an error message will be displayed and you will again be asked to...

# PRESS F1 TO CONTINUE, DEL TO ENTER SETUP

## **Using Setup**

In general, you use the arrow keys to highlight items, press  $\langle$ Enter $\rangle$  to select, use the PageUp and PageDown keys to change entries, press  $\langle$ F1 $\rangle$  for help and press  $\langle$ Esc $\rangle$  to quit. The following table provides more detail about how to navigate in the Setup program using the keyboard.

| Key         | Function                                                                                                    |
|-------------|----------------------------------------------------------------------------------------------------|
| Up Arrow    | Move to the previous item                                                                                                    |
| Down Arrow  | Move to the next item                                                                                                    |
| Left Arrow  | Move to the item on the left (menu bar)                                                                                                    |
| Right Arrow | Move to the item on the right (menu bar)                                                                                                    |
| Esc         | Main Menu: Quit without saving changes<br>Submenus: Exit Current page to the next higher level<br>menu                                          |
| Move Enter  | Move to the item you desired                                                                                                    |
| PgUp key    | Increase the numeric value or make changes                                                                                                    |
| PgDn key    | Decrease the numeric value or make changes                                                                                                    |
| + key       | Increase the numeric value or make changes                                                                                                    |
| - key       | Decrease the numeric value or make changes                                                                                                    |
| Esc key     | Main Menu Quit and not save changes into CMOS<br>Status Page Setup Menu and Option Page Setup Menu<br>Exit current page and return to Main Menu |
| F1 key      | General help on Setup navigation keys                                                                                                    |
| F5 key      | Load previous values from CMOS                                                                                                    |
| F6 key      | Load the fail-safe defaults from BIOS default table                                                                                             |
| F7 key      | Load the optimized defaults                                                                                                    |
| F10 key     | Save all the CMOS changes and exit                                                                                                    |

## Navigating through the menu bar

Use the left and right arrow keys to choose the menu you want to be in.

## To display a sub menu

Use the arrow keys to move the cursor to the sub menu you want. Then press <Enter>. A " $\geq$ " pointer marks all sub menus.

# **Getting Help**

Press F1 to pop up a small help window that describes the appropriate keys to use and the possible selections for the highlighted item. To exit the Help Window press <Esc> or the F1 key again.

# In Case of Problems

If, after making and saving system changes with Setup, you discover that your computer no longer is able to boot, the AwardBIOS<sup>TM</sup> supports an override to the CMOS settings which resets your system to its defaults.

The best advice is to only alter settings that you thoroughly understand. To this end, we strongly recommend that you avoid making any changes to the chipset defaults. These defaults have been carefully chosen by both Award and M4 manufacturer to provide the absolute maximum performance and reliability. Even a seemingly small change to the chipset setup has the potential for causing you to use the override.

# Main Menu

Once you enter the AwardBIOS<sup>TM</sup> CMOS Setup Utility, the Main Menu will appear on the screen. The Main Menu allows you to select from several setup functions and two exit choices. Use the arrow keys to select among the items and press <Enter> to accept and enter the sub-menu.

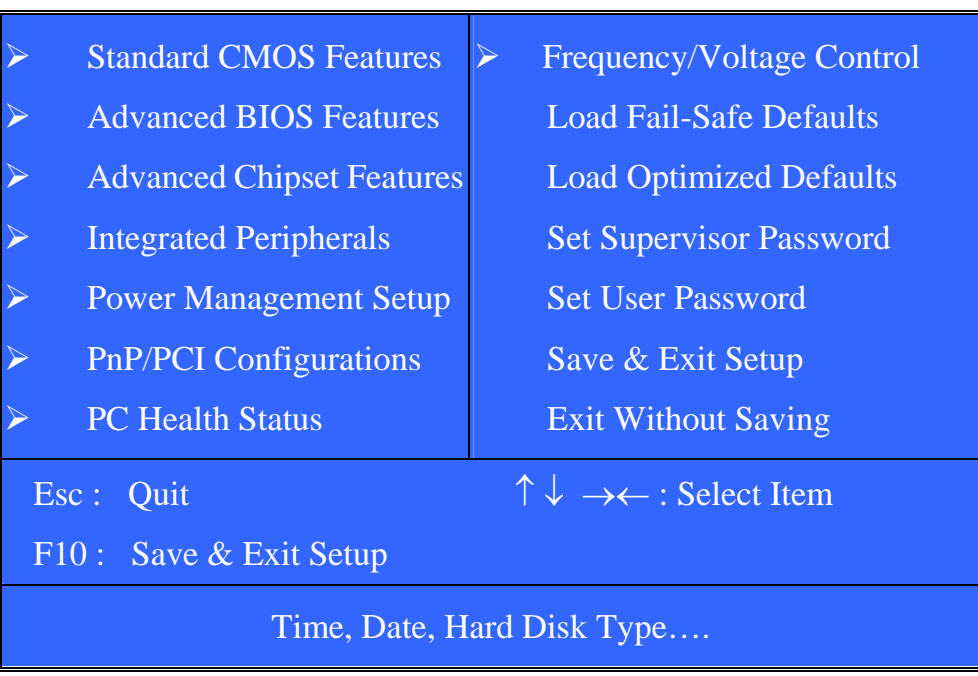

#### Phoenix – AwardBIOS CMOS Setup Utility

Note that a brief description of each highlighted selection appears at the bottom of the screen.

# **Setup Items**

The main menu includes the following main setup categories.

#### **Standard CMOS Features**

Use this menu for basic system configuration.

#### **Advanced BIOS Features**

Use this menu to set the Advanced Features available on your system.

#### **Advanced Chipset Features**

Use this menu to change the values in the chipset registers and optimize your system's performance.

#### **Integrated Peripherals**

Use this menu to specify your settings for integrated peripherals.

#### **Power Management Setup**

Use this menu to specify your settings for power management.

#### **PnP / PCI Configuration**

Use this menu to set up the PnP/PCI configuration.

#### PC Health Status

Use this menu to display the CPU temperature, FAN speed and voltages.

#### **Frequency/Voltage Control**

Use this menu to specify your settings for frequency/voltage control.

#### Load Fail-Safe Defaults

Use this menu to load the BIOS default values for the minimal/stable performance for your system to operate.

#### Load Optimized Defaults

Use this menu to load the BIOS default values that are factory settings for optimal performance system operations. While Award has designed the custom BIOS to maximize performance, the factory has the right to change these defaults to meet their needs.

#### Supervisor / User Password

Use this menu to set User and Supervisor Passwords.

#### Save & Exit Setup

Save CMOS value changes to CMOS and exit setup.

#### **Exit Without Save**

Abandon all CMOS value changes and exit setup.

# **Standard CMOS Setup**

The items in Standard CMOS Setup Menu are divided into 10 categories. Each category includes no, one or more than one setup items. Use the arrow keys to highlight the item and then use the <PgUp> or <PgDn> keys to select the value you want in each item.

|                       | Phoenix –<br>S                                      | AwardBIOS CMOS Se<br>tandard CMOS Feature           | tup Utility                                       |
|-----------------------|-----------------------------------------------------|-----------------------------------------------------|---------------------------------------------------|
|                       | Date(mm:dd:yy):<br>Time(hh:mm:ss)                   | Mon, <mark>Feb</mark> 8 2004<br>16 : 19 : 20        | Item Help                                         |
|                       | IDE Channel 0 Master                                | [None]                                              |                                                   |
| $\succ$               | IDE Channel 0 Slave                                 | [None]                                              | Change the day month                              |
| $\succ$               | IDE Channel 1 Master                                | [None]                                              | voar and contury                                  |
|                       | IDE Channel 1 Slave                                 | [None]                                              | year and century                                  |
|                       | Drive A<br>Drive B                                  | [None]<br>[None]                                    |                                                   |
|                       | Video                                               | [EGA/VGA]                                           |                                                   |
|                       | Base Memory                                         | [NO EITOTS]<br>640K                                 |                                                   |
|                       | Total Momory                                        | 194JUUK<br>105594V                                  |                                                   |
|                       |                                                     | 193364K                                             |                                                   |
| $\uparrow \downarrow$ | →←: Move Enter: Select +<br>F5:Previous Values F6:F | -/-/PU/PD: Value F10:Sav<br>Fail-safe Defaults F7:C | e ESC: Exit F1:General Help<br>Optimized Defaults |

This table shows the selections that you can make on the Standard CMOS Menu

| Item                 | Options                     | Description                            |  |
|----------------------|-----------------------------|----------------------------------------|--|
| Date                 | Month DD YYYY               | Set the system date.                   |  |
|                      |                             | Note that the 'Day' automatically      |  |
|                      |                             | changes when you set the date          |  |
| Time                 | HH : MM : SS                | Set the system time                    |  |
| IDE Channel 0 Master | Options are in its sub menu | Press <enter> to enter the sub</enter> |  |
|                      |                             | menu of detailed options               |  |
| IDE Channel 0 Slave  | Options are in its sub menu | Press <enter> to enter the sub</enter> |  |
|                      |                             | menu of detailed options               |  |
| IDE Channel 1 Master | Options are in its sub menu | Press <enter> to enter the sub</enter> |  |
|                      |                             | menu of detailed options               |  |
| IDE Channel 1 Slave  | Options are in its sub menu | Press <enter> to enter the sub</enter> |  |
|                      |                             | menu of detailed options               |  |
| Drive A              | None                        | Select the type of floppy disk drive   |  |
| Drive B              | 360K, 5.25 in               | installed in your system               |  |
|                      | 1.2M, 5.25 in               |                                        |  |
|                      | 720K, 3.5 in                |                                        |  |
|                      | 1.44M, 3.5 in               |                                        |  |
|                      | 2.88M, 3.5 in               |                                        |  |
| Video                | EGA/VGA                     | Select the default video device        |  |
|                      | CGA 40                      |                                        |  |
|                      | CGA 80                      |                                        |  |
|                      | MONO                        |                                        |  |
| Halt On              | All Errors                  | Select the situation in which you      |  |
|                      | No Errors                   | want the BIOS to stop the POST         |  |
|                      | All, but Keyboard           | process and notify you                 |  |
|                      | All, but Diskette           |                                        |  |
|                      | All, but Disk/Key           |                                        |  |
| Base Memory          | N/A                         | Displays the amount of                 |  |
|                      |                             | conventional memory detected           |  |
|                      |                             | during boot up                         |  |
| Extended Memory      | N/A                         | Displays the amount of extended        |  |
|                      |                             | memory detected during boot up         |  |
| Total Memory         | N/A                         | Displays the total memory              |  |
|                      |                             | available in the system                |  |

# Channel 0 HDDs / Channel 1 HDDs

The IDE adapters control the hard disk drive. Use a separate sub menu to configure each hard disk drive. Figure 2 shows the IDE Channe 0 / Channel 1 master sub menu.

| Phoenix – AwardBIOS CMOS Setup Utility<br>IDE Channel 0 Master                                                                               |                  |                                                     |
|----------------------------------------------------------------------------------------------------|------------------|-----------------------------------------------------|
| IDE HDD Auto-Detection                                                                                                    | Press Enter      | Item Help                                           |
| IDE Channel 0 Master<br>Access Mode                                                                                                    | [Auto]<br>[Auto] | Menu Level 🛛 🏱                                      |
| Capacity                                                                                                    | 0 MB             | To auto-detect the HDD's size, head on this channel |
| Cylinder<br>Head<br>Precomp<br>Landing Zone<br>Sector                                                                                        | 0<br>0<br>0<br>0 |                                                     |
| ↑↓→←: Move Enter: Select +/-/PU/PD:Value F10:Save ESC:Exit F1:General Help<br>F5:Previous Values F6:Fail-safe Defaults F7:Optimized Defaults |                  |                                                     |

Use the legend keys to navigate through this menu and exit to the main menu. Use the Table listed below to configure the hard disk.

| Item                      | Options                  | Description                           |
|---------------------------|--------------------------|---------------------------------------|
| IDE HDD                   | Press Enter              | Press Enter to auto-detect the        |
| Auto-detection            |                          | HDD on this channel. If               |
|                           |                          | detection is successful, it fills the |
|                           |                          | remaining fields on this menu.        |
| IDE Channel 0 Master      | None                     | Selecting 'manual' lets you set       |
|                           | Auto                     | the remaining fields on this          |
|                           | Manual                   | screen. Selects the type of fixed     |
|                           |                          | disk. "User Type" will let you        |
|                           |                          | select the number of cylinders,       |
|                           |                          | heads, etc.                           |
|                           |                          | Note: PRECOMP=65535 means             |
|                           |                          | NONE !                                |
| Capacity                  | Auto Display your        | Disk drive capacity                   |
|                           | disk drive size          | (Approximated). Note that this        |
|                           |                          | size is usually slightly greater      |
|                           |                          | than the size of a formatted disk     |
|                           |                          | given by a disk checking              |
|                           |                          | program.                              |
| Access Mode               | CHS                      | Choose the access mode for this       |
|                           | LBA                      | hard disk                             |
|                           | Large                    |                                       |
|                           | Auto                     |                                       |
| The following options are | e selectable only if the | e 'IDE Channel 0 Master' item is      |
| set to 'Manual'           |                          |                                       |
| Cylinder                  | Min = 0                  | Set the number of cylinders for       |
|                           | Max = 65535              | this hard disk.                       |
| Head                      | $M_{1n} = 0$             | Set the number of read/write          |
|                           | Max = 255                | heads                                 |
| Precomp                   | $M_{1n} = 0$             | **** Warning: Setting a value of      |
|                           | Max = 65535              | 65535 means no hard disk              |
| Landing zone              | $M_{1n} = 0$             | ****                                  |
|                           | Max = 65535              |                                       |
| Sector                    | Min = 0                  | Number of sectors per track           |
|                           | Max = 255                |                                       |

#### Drive A / Drive B

These fields identify the types of floppy disk drive A or drive B that has been installed in the computer. The available specifications are: None 360KB 1.2MB 720KB 1.44MB 2.88MB

| one | 360KB    | 1.2MB    | 720KB   | 1.44MB  | 2.88MB  |
|-----|----------|----------|---------|---------|---------|
|     | 5.25 in. | 5.25 in. | 3.5 in. | 3.5 in. | 3.5 in. |

#### Video

This field selects the type of video display card installed in your system. You can choose the following video display cards:

| EGA/VGA | For EGA, VGA, SEGA, SVGA           |
|---------|------------------------------------|
|         | or PGA monitor adapters. (default) |
| CGA 40  | Power up in 40 column mode.        |
| CGA 80  | Power up in 80 column mode.        |
| MONO    | For Hercules or MDA adapters.      |
|         |                                    |

#### Halt On

This field determines whether the system will halt if an error is detected during power up.

| All errors        | Whenever the BIOS detects a non-fatal error,      |
|-------------------|---------------------------------------------------|
|                   | the system will stop and you will be prompted.    |
| No errors         | The system boot will not be halted for any error  |
|                   | that may be detected. (default)                   |
| All, But Keyboard | The system boot will not be halted for a          |
|                   | keyboard error; it will stop for all other errors |
| All, But Diskette | The system boot will not be halted for a disk     |
|                   | error; it will stop for all other errors.         |
| All, But Disk/Key | The system boot will not be halted for a key-     |
|                   | board or disk error; it will stop for all others. |

# **Advanced BIOS Features**

This section allows you to configure your system for basic operation. You have the opportunity to select the system's default speed, boot-up sequence, keyboard operation, shadowing and security.

| Phoenix – AwardBIOS CMOS Setup Utility                                      |                     |                                 |
|-----------------------------------------------------------------------------|---------------------|---------------------------------|
| Advanced                                                                    | <b>BIOS</b> Feature | S                               |
| ➤ CPU Feature                                                               | [Press Enter]       | Item Help                       |
| Hard Disk Boot Priority                                                     | [Press Enter]       |                                 |
| Virus Warning                                                               | [Disabled]          | Menu Level 🗲                    |
| CPU L1 & L2 Cache                                                           | [Enabled]           |                                 |
| CPU L2 Cache ECC Checking                                                   | [Enabled]           | Allows you to choose the        |
| Quick Power On Self Test                                                    | [Enabled]           | VIRUS warning feature for       |
| First Boot Device                                                           | [CDROM]             | IDE Hard Disk boot sector       |
| Second Boot Device                                                          | [Hard Disk]         | protection. If this function is |
| Third Boot Device                                                           | [USB-FDD]           | enabled and someone             |
| Boot Other Device                                                           | [Enabled]           | attempt to write data into      |
| Boot Up NumLock Status                                                      | [Off]               | this area, BIOS will show a     |
| Typematic Rate Setting                                                      | [Disabled]          | warning message on screen       |
| x Typematic Rate (Chars/Sec)                                                | 6                   | and alarm beep                  |
| x Typematic Delay (Msec)                                                    | 250                 |                                 |
| Security Option                                                             | [Setup]             |                                 |
| MPS Version Control For OS                                                  | [1.4]               |                                 |
| OS Select For DRAM > 64MB                                                   | [Non-OS2]           |                                 |
| Video BIOS Shadow                                                           | [Enabled]           |                                 |
| Small Logo(EPA) Show                                                        | [Disabled]          |                                 |
| $\uparrow \downarrow \rightarrow \leftarrow$ : Move Enter: Select +/-/PU/PD | : Value F10:Sav     | ve ESC: Exit F1:General Help    |
| F5:Previous Values F6:Fail-safe Defaults F7:Optimized Defaults              |                     |                                 |

## **CPU Feature**

| _ Phoenix                                                       | x – AwardBIOS CMOS Se<br>CPU Feature | tup Utility               | _           |
|-----------------------------------------------------------------|--------------------------------------|---------------------------|-------------|
| Delay Prior to Thermal                                          | [16 Min]                             | Item Help                 |             |
| Thermal Management                                              | [Thermal Monitor 1]                  |                           |             |
| X TM2 Bus Ratio                                                 | 15 X                                 | Menu Level 🔰 🎽            | >           |
| X TM2 Bus VID                                                   | 1.004V                               |                           |             |
|                                                                 |                                      |                           |             |
|                                                                 |                                      |                           |             |
|                                                                 |                                      |                           |             |
|                                                                 |                                      |                           |             |
|                                                                 |                                      |                           |             |
|                                                                 |                                      |                           |             |
| $\uparrow \downarrow \rightarrow \leftarrow$ : Move Enter: Sele | ect +/-/PU/PD: Value F10:Sav         | e ESC: Exit F1:Ge         | eneral Help |
| F5:Previous Values F                                            | 6:Fail-safe Defaults F7:C            | <b>p</b> timized Defaults |             |

## **Delay Prior to Thermal**

Delay Prior To Thermal is set at 16 minutes as default, which means the board will wait 16 minutes before it activates the processor's integrated thermal control circuit.

The choice: 4 Min, 8 Min, 16 Min, 32 Min.

#### **Thermal Management**

The CPU Thermal Management is as TM1 as default.

Thermal Monitor 1: When CPU over-heated, the CPU internal clock begin on die frequency throttling.

Thermal Monitor 2: When CPU over-heated, the CPU output VID will adjust Vcore to designated voltage. In the mean time, the core frequency speed will also slow down to (FSB MHz X Bus Ratio) MHz.

The choice: Thermal Monitor 1, Thermal Monitor 2.

#### TM2 Bus Ratio

The choice: 15X.

#### TM2 Bus VID

The choice: 1.004V.

# Hard Disk Boot Priority

| Phoenix – AwardBIOS CM                      | IOS Setup Utility                                                                                                    |
|---------------------------------------------|----------------------------------------------------------------------------------------------------|
| Hard Disk Boot I                            | Priority                                                                                                    |
| 1. Bootable ADD-in Cards                    | Item HelpMenu LevelUse <↑> or <↓> to select a<br>device, then press <+> to<br>move it up, or <-> to move it<br>down the list. Press <esc><br/>to exit this menu.</esc> |
| ↑↓→←: Move Enter: Select +/-/PU/PD: Value I | F10:Save ESC: Exit F1:General Help                                                                                                    |
| F5:Previous Values F6:Fail-safe Defaults    | F7:Optimized Defaults                                                                                                    |

## **Bootable ADD-in Cards**

Use  $<\uparrow>$  or  $<\downarrow>$  to select a device, then press <+> to move it up, or <-> to move it down the list. Press <ESC> to exit this menu.

## **Virus Warning**

Allows you to choose the VIRUS Warning feature for IDE Hard Disk boot sector protection. If this function is enabled and someone attempt to write data into this area, BIOS will show a warning message on screen and alarm beep.

| Enabled  | Activates automatically when the system boots up causing a |  |
|----------|------------------------------------------------------------|--|
|          | warning message to appear when anything attempts to        |  |
|          | access the boot sector or hard disk partition table.       |  |
| Disabled | No warning message will appear when anything attempts to   |  |
|          | access the boot sector or hard disk partition table.       |  |

## CPU L1 & L2 Cache

These two categories speed up memory access. However, it depends on CPU/chipset design.

| Enabled  | Enable cache  |
|----------|---------------|
| Disabled | Disable cache |

# **CPU L2 Cache ECC Checking**

The choice: Enabled, Disabled.

#### **Quick Power On Self Test**

Allows the system to skip certain tests while booting. This will decrease the time needed to boot the system.

| Enabled  | Enable quick POST |
|----------|-------------------|
| Disabled | Normal POST       |

#### First/Second/Third/Other Boot Device

The BIOS attempts to load the operating system from the devices in the sequence selected in these items.

The Choice: Floppy, LS120, Hard-Disk, ZIP100, CDROM, Disabled, Enabled, USB-FDD, USB-ZIP, USB-CDROM, Legacy LAN.

#### **Boot Up NumLock Status**

Selects power on state for NumLock.

The choice: On, Off.

#### **Typematic Rate Setting**

Keystrokes repeat at a rate determined by the keyboard controller. When enabled, the typematic rate and typematic delay can be selected.

The choice: Enabled, Disabled.

#### Typematic Rate (Chars/Sec)

Sets the number of times a second to repeat a keystroke when you hold the key down.

The choice: 6, 8, 10, 12, 15, 20, 24, 30.

#### **Typematic Delay (Msec)**

Sets the delay time after the key is held down before it begins to repeat the keystroke.

The choice: 250, 500, 750, 1000.

## **Security Option**

Select whether the password is required every time the system boots or only when you enter setup.

| System | The system will not boot and access to Setup will be<br>denied if the correct password is not entered at the<br>prompt. |
|--------|----------------------------------------------------------------------------------------------------|
| Setup  | The system will boot, but access to Setup will be<br>denied if the correct password is not entered at the<br>prompt.    |

Note: To disable security, select PASSWORD SETTING at Main Menu and then you will be asked to enter password. Do not type anything and just press <Enter>, it will disable security. Once the security is disabled, the system will boot and you can enter Setup freely.

# **MPS Version Control For OS**

The choice: 1.1, 1.4.

## **OS Select For DRAM > 64MB**

Select OS2 only if you are running OS/2 operating system with greater than 64MB of RAM on the system.

The choice: Non-OS2, OS2.

## Video BIOS Shadow

Enabled copies Video BIOS to shadow RAM Improves performance.

The choice: Enabled, Disabled.

## Small Logo(EPA) Show

The choice: Enabled, Disabled.

# **Advanced Chipset Features**

| Phoenix – AwardBIOS CMOS Setup Utility<br>Advanced Chipset Features                                                   |               |              |  |
|----------------------------------------------------------------------------------------------------|---------------|--------------|--|
| ➢ DRAM Clock/Drive Control                                                                                            | [Press Enter] | Item Help    |  |
| ➤ AGP & P2P Bridge Control                                                                                            | [Press Enter] |              |  |
| CPU & PCI Bus Control                                                                                                 | [Press Enter] | Menu Level 🔶 |  |
| Memory Hole                                                                                                    | [Disabled]    |              |  |
| System BIOS Cacheable                                                                                                 | [Enabled]     |              |  |
| Video RAM Cacheable                                                                                                   | [Disabled]    |              |  |
| Init Display First                                                                                                    | [PCI Slot]    |              |  |
|                                                                                                    |               |              |  |
|                                                                                                    |               |              |  |
|                                                                                                    |               |              |  |
|                                                                                                    |               |              |  |
|                                                                                                    |               |              |  |
|                                                                                                    |               |              |  |
|                                                                                                    |               |              |  |
|                                                                                                    |               |              |  |
| $\uparrow \downarrow \rightarrow \leftarrow$ : Move Enter: Select +/-/PU/PD: Value F10:Save ESC: Exit F1:General Help |               |              |  |
| F5:Previous Values F6:Fail-safe Defaults F7:Optimized Defaults                                                        |               |              |  |

This section allows you to configure the system based on the specific features of the installed chipset. This chipset manages bus speeds and access to system memory resources, such as DRAM and the external cache. It also coordinates communications between the conventional ISA bus and the PCI bus. It must be stated that these items should never need to be altered. The default settings have been chosen because they provide the best operating conditions for your system. The only time you might consider making any changes would be if you discovered that data was being lost while using your system.

## **DRAM Settings**

The first chipset settings deal with CPU access to dynamic random access memory (DRAM). The default timings have been carefully chosen and should only be altered if data is being lost. Such a scenario might well occur if your system had mixed speed DRAM chips installed so that greater delays may be required to preserve the integrity of the data held in the slower memory chips.

#### **DRAM Clock/Drive Control**

| Phoenix – AwardBIOS CMOS Setup Utility                         |                     |                          |  |
|----------------------------------------------------------------|---------------------|--------------------------|--|
| DRAM Clock/Drive Control                                       |                     |                          |  |
| Current FSB Frequency                                          | 100MHZ              | Item Help                |  |
| Current DRAM Frequency                                         | 200MHZ              |                          |  |
| DRAM Clock                                                     | [By SPD]            | Menu Level 🗲             |  |
| DRAM Timing                                                    | [Auto By SPD]       |                          |  |
| X SDRAM CAS Latency [DDR/DDR                                   | 2.5/4               |                          |  |
| X Bank Interleave                                              | Disabled            |                          |  |
| X Precharge to Active (Trp)                                    | 2T                  |                          |  |
| X Active to Precharge (Tras)                                   | 05T                 |                          |  |
| X Active to CMD (Trcd)                                         | 4T                  |                          |  |
| X REF to ACT/REF (Trfc)                                        | 21T                 |                          |  |
| X ACT $(0)$ to ACT $(1)$ (TRRD)                                | 3T                  |                          |  |
|                                                                |                     |                          |  |
|                                                                |                     |                          |  |
|                                                                |                     |                          |  |
|                                                                |                     |                          |  |
| 1 Move Enter Select +/-/PLL/PD                                 | · Voluo E10·Sovo ES | C. Evit El: Conorol Holp |  |
| $\rightarrow \leftarrow$ : wrote Enter: Select +/-/PU/PD       | : value F10:Save ES | C: EXILFI: General Help  |  |
| F5:Previous Values F6:Fail-safe Defaults F7:Optimized Defaults |                     |                          |  |

#### **Current FSB Frequency**

The choice: 100MHz.

#### **Current DRAM Frequency**

The choice: 200MHz.

#### **DRAM Clock**

The choice: By SPD, 100MHz, 133MHz, 166MHz, 200MHz.

#### **DRAM Timing**

The choice: Manual, Auto By SPD.

## SDRAM CAS Latency [DDR/DDR

The choice: 2.5/4.

#### **Bank Interleave**

The choice: Disabled.

#### **Precharge to Active(Trp)**

The choice: 2T.

#### Active to Precharge(Tras)

The choice: 05T.

#### Active to CMD(Trcd)

The choice: 4T.

#### **REF to ACT/REF (Trfc)**

The choice: 21T.

## ACT(0) to ACT(1) (TRRD)

The choice: 3T.

# AGP & P2P Bridge Control

| Phoenix – AwardBIOS CMOS Setup Utility<br>AGP & P2P Bridge Control                                                                             |                                 |              |  |
|----------------------------------------------------------------------------------------------------|---------------------------------|--------------|--|
| AGP Aperture Size<br>VGA Share Memory Size                                                                                                    | [128M]<br>[64M]                 | Item Help    |  |
| Direct Frame Buffer<br>Select Display Device                                                                                                   | [Enabled]<br>[CRT+LCD]          | Menu Level > |  |
| Panel Type<br>TV_Layout                                                                                                    | [02]<br>[Default]               |              |  |
| TV_type<br>TV_Connector                                                                                                    | [NISC]<br>[CVBS]<br>[SDTV 4800] |              |  |
| HDTV_Connector                                                                                                    | [SD1 V 4601]<br>[R/G/B]         |              |  |
|                                                                                                    |                                 | -            |  |
|                                                                                                    |                                 |              |  |
| ↑↓→←: Move Enter: Select +/-/PU/PD: Value F10:Save ESC: Exit F1:General Help<br>F5:Previous Values F6:Fail-safe Defaults F7:Optimized Defaults |                                 |              |  |

#### **AGP** Aperture Size

The choice: 32M, 64M, 128M, 256M, 512M, 1G.

#### **VGA Share Memory Size**

The choice: Disabled, 16M, 32M, 64M.

## **Direct Frame Buffer**

The choice: Enabled, Disabled.

#### **Select Display Device**

The choice: CRT, LCD, TV, DVI, HDTV, CRT+LCD, CRT+TV, CRT+DVI, CRT+HDTV, DVI+HDTV, LCD+DVI, TV+DVI.

#### **Panel Type**

The choice: Min=0000 Max=000F

Key in HEX number:

#### TV\_Layout

The choice: Default, COMP.+S-Video, S-Video+S-Video, COMP.+R/G/B, COMP.+Y/Cb/Cr, COMP.+SDTV-R,G,B, COMP.+SDTV-Y,Pb,Pr, COMPOSITE, S-Video, R,G,B, Y,Cb,Cr, SDTV-R,G,B, SDTV-Y,Pb,Pr, S-Video+R,G,B, S-Video+Y,Cb,Cr.

## TV\_type

The choice: NTSC, PAL/PAL B/PAL G/PAL H, PALM, PALN, PALNc, PAL I, PAL D, NTSC Japan.

## **TV\_Connector**

The choice: CVBS, S-Video 0, R/G/B, Cr/Y/Cb, SDTV-R/G/B, SDTV-Pr/Y/Pb, S-Video 1.

## HDTV\_type

The choice: SDTV 480P, HDTV 720P, HDTV 1080I, HDTV 1080P.

## HDTV\_Connector

The choice: R/G/B, Pr/Y/Pb.

# **CPU & PCI Bus Control**

| Phoenix – AwardBIOS CMOS Setup Utility<br>CPU & PCI Bus Control |           |      |              |
|-----------------------------------------------------------------|-----------|------|--------------|
| PCI Master 0 WS Wr                                              | te [Enabl | led] | Item Help    |
| PCI Delay Transaction                                           | n [Enabl  | ed]  |              |
|                                                                 |           |      | Menu Level 🗲 |
|                                                                 |           |      |              |
|                                                                 |           |      |              |
|                                                                 |           |      |              |
|                                                                 |           |      |              |
|                                                                 |           |      |              |
|                                                                 |           |      |              |
|                                                                 |           |      |              |
|                                                                 |           |      |              |
|                                                                 |           |      |              |
|                                                                 |           |      |              |
| ↑                                                               |           |      |              |
| F5:Previous Values F6:Fail-safe Defaults F7:Optimized Defaults  |           |      |              |

## PCI Master 0 WS Write

The choice: Enabled, Disabled.

## **PCI Delay Transaction**

The choice: Enabled, Disabled.

## **Memory Hole**

In order to improve performance, certain space in memory can be reserved for ISA cards. This field allows you to reserve 15MB to 16MB memory address space to ISA expansion cards. This makes memory from 15MB and up unavailable to the system. Expansion cards can only access memory up to 16MB. The default of this field is set to *Disabled*.

The choice: Disabled, 15M-16M.

#### System BIOS Cacheable

Selecting *Enabled* allows caching of the system BIOS ROM at F0000h-FFFFFh, resulting in better system performance. However, if any program writes to this memory area, a system error may result.

The choice: Enabled, Disabled.

## Video RAM Cacheable

The choice: Enabled, Disabled.

### **Init Display First**

The choice: PCI Slot, AGP.

# **Integrated Peripherals**

| Phoenix – AwardBIOS CMOS Setup Utility                            |                               |                         |
|-------------------------------------------------------------------|-------------------------------|-------------------------|
|                                                                   | Integrated Peripherals        |                         |
| ➢VIA OnChip IDE Device                                            | [Press Enter]                 | Item Help               |
| ➢VIA OnChip PCI Device                                            | [Press Enter]                 |                         |
| ➢SuperIO Device                                                   | [Press Enter]                 |                         |
| PWRON After PWR-Fail                                              | [Off]                         | Menu Level >            |
| Onboard Serial Port 3                                             | [3E8]                         |                         |
| Serial Port 3 Use IRQ                                             | [IRQ4]                        |                         |
| Onboard Serial Port 4                                             | [2E8]                         |                         |
| Serial Port 4 Use IRQ                                             | [IRQ3]                        |                         |
| Onboard Serial Port 5                                             | [4F8]                         |                         |
| Serial Port 5 Use IRQ                                             | [IRQ4]                        |                         |
| Onboard Serial Port 6                                             | [4E8]                         |                         |
| Serial Port 6 Use IRQ                                             | [IRQ3]                        |                         |
| Watch Dog Timer Select                                            | [Disabled]                    |                         |
|                                                                   |                               |                         |
|                                                                   |                               |                         |
| $\uparrow \downarrow \rightarrow \leftarrow$ : Move Enter: Select | +/-/PU/PD: Value F10:Save ESC | C: Exit F1:General Help |
| F5:Previous Values F6:                                            | Fail-safe Defaults F7:Optimiz | ed Defaults             |

# VIA OnChip IDE Device

| Phoenix – AwardBIOS CMOS Setup Utility<br>VIA OnChip IDE Device                                                                                                    |           |              |  |
|----------------------------------------------------------------------------------------------------|-----------|--------------|--|
| OnChip SATA                                                                                                    | [Enabled] | Item Help    |  |
| SATA Mode                                                                                                    | [IDE]     |              |  |
| IDE DMA transfer access                                                                                                    | [Enabled] |              |  |
| OnChip IDE Channel0                                                                                                    | [Enabled] | Menu Level 🕞 |  |
| OnChip IDE Channel1                                                                                                    | [Enabled] |              |  |
| IDE Prefetch Mode                                                                                                    | [Enabled] |              |  |
| Primary Master PIO                                                                                                    | [Auto]    |              |  |
| Primary Slave PIO                                                                                                    | [Auto]    |              |  |
| Secondary Master PIO                                                                                                    | [Auto]    |              |  |
| Secondary Slave PIO                                                                                                    | [Auto]    |              |  |
| Primary Master UDMA                                                                                                    | [Auto]    |              |  |
| Primary Slave UDMA                                                                                                    | [Auto]    |              |  |
| Secondary Master UDMA                                                                                                    | [Auto]    |              |  |
| Secondary Slave UDMA                                                                                                    | [Auto]    |              |  |
| IDE HDD Block Mode                                                                                                    | [Enabled] |              |  |
|                                                                                                    |           |              |  |
|                                                                                                    |           |              |  |
| $\uparrow \downarrow \rightarrow \leftarrow: Move Enter: Select +/-/PU/PD: Value F10:Save ESC: Exit F1:General Help F5:Previous Values F6:Fail-safe Defaults F7:Optimized Defaults$ |           |              |  |

# **OnChip SATA**

The choice: Enabled, Disabled.

## SATA Mode

The choice: IDE, RAID.

## **IDE DMA transfer access**

The choice: Enabled, Disabled.

# **OnChip IDE Channel0**

The choice: Enabled, Disabled.

# **OnChip IDE Channel1**

The choice: Enabled, Disabled.

# **IDE Prefetch Mode**

The choice: Enabled, Disabled.

# Primary/Secondary Master/Slave PIO

The choice: Auto, Mode 0, Mode 1, Mode 2, Mode 3, Mode 4.

## Primary/Secondary Master/Slave UDMA

The choice: Auto, Disabled.

## **IDE HDD Block Mode**

If your IDE hard drive supports block mode select Enabled for automatic detection of the optimal number of block read/writes per sector the drive can support.

The choice: Enabled, Disabled.

# VIA OnChip PCI Device

| Phoenix – AwardBIOS CMOS Setup Utility<br>VIA OnChip PCI Device                                                                                |               |              |  |
|----------------------------------------------------------------------------------------------------|---------------|--------------|--|
| VIA-3058 AC97 Audio                                                                                                    | [Auto]        | Item Help    |  |
| OnChip USB Controller                                                                                                    | [All Enabled] |              |  |
| OnChip EHCI Controller                                                                                                    | [Enabled]     |              |  |
| USB Emulation                                                                                                    | [ON]          | Menu Level 🗲 |  |
| X USB Keyboard Support                                                                                                    | Enabled       |              |  |
| X USB Mouse Support                                                                                                    | Enabled       |              |  |
|                                                                                                    |               |              |  |
| ↑↓→←: Move Enter: Select +/-/PU/PD: Value F10:Save ESC: Exit F1:General Help<br>F5:Previous Values F6:Fail-safe Defaults F7:Optimized Defaults |               |              |  |

# VIA-3058 AC97 Audio

The choice: Auto, Disabled.

## **OnChip USB Controller**

The choice: All Disabled, All Enabled, 1&2 USB Port, 2&3 USB Port, 1&3 USB Port, 1 USB Port, 2 USB Port, 3 USB Port.

## **OnChip EHCI Controller**

The choice: Enabled, Disabled.

## **USB Emulation**

| OFF   | Don't support any USB device on DOS.                  |
|-------|-------------------------------------------------------|
| KB/MS | Support USB legacy Keyboard and Mouse, No Support USB |
|       | Storage.                                              |
| ON    | Support USB legacy Keyboard, Mouse and Storage.       |

The choice: OFF, KB/MS, ON.

#### **USB Keyboard Support**

Select *Enabled* if your system contains a Universal Serial Bus (USB) controller and you have a USB keyboard.

The choice: Enabled, Disabled.

#### **USB Mouse Support**

The choice: Enabled, Disabled.

# **SuperIO Device**

| Phoenix – AwardBIOS CMOS Setup Utility                                                                                |            |              |  |
|----------------------------------------------------------------------------------------------------|------------|--------------|--|
| SuperIO Device                                                                                                    |            |              |  |
| Onboard Serial Port 1                                                                                                 | [3F8/IRQ4] | Item Help    |  |
| Onboard Serial Port 2                                                                                                 | [2F8/IRQ3] |              |  |
| UART Mode Select                                                                                                    | [Normal]   |              |  |
| X RxD , TxD Active                                                                                                    | Hi, Lo     | Menu Level 🕞 |  |
| X IR Transmission Delay                                                                                               | Enabled    |              |  |
| X UR2 Duplex Mode                                                                                                    | Half       |              |  |
| Onboard Parallel Port                                                                                                 | [378/IRQ7] |              |  |
| Parallel Port Mode                                                                                                    | [SPP]      |              |  |
| X EPP Mode Select                                                                                                    | EPP1.7     |              |  |
| X ECP Mode Use DMA                                                                                                    | 3          |              |  |
|                                                                                                    |            |              |  |
|                                                                                                    |            |              |  |
| $\uparrow \downarrow \rightarrow \leftarrow$ : Move Enter: Select +/-/PU/PD: Value F10:Save ESC: Exit F1:General Help |            |              |  |
| F5:Previous Values F6:Fail-safe Defaults F7:Optimized Defaults                                                        |            |              |  |

## **Onboard Serial Port 1/Port 2**

Select an address and corresponding interrupt for the first and second serial ports.

The choice: 3F8/IRQ4, 2F8/IRQ3, 3E8/IRQ4, 2E8/IRQ3, Disabled, Auto.

## **UART Mode Select**

The choice: IrDA, ASKIR, Normal.

## **RxD**, **TxD** Active

The choice: Hi, Lo.

#### **IR Transmission Delay**

The choice: Enabled.

#### **UR2 Duplex Mode**

The choice: Half.

#### **Onboard Parallel Port**

This item allows you to determine onboard parallel port controller I/O address setting.

The choice: 378/IRQ7, 278/IRQ5, 3BC/IRQ7, Disabled.

#### **Parallel Port Mode**

Select an operating mode for the onboard parallel (printer) port. Select *Normal, Compatible,* or *SPP* unless you are certain your hardware and software both support one of the other available modes.

The choice: SPP, EPP, ECP, ECP+EPP, Normal.

#### **EPP Mode Select**

Select EPP port type 1.7 or 1.9.

The choice: EPP1.7, 1.9.

#### **ECP Mode Use DMA**

Select a DMA channel for the parallel port for use during ECP mode.

The choice: 3, 1.

#### **PWRON After PWR-Fail**

The choice: Off, On, Former-Sts.

#### Onboard Serial Port 3/Port 4/Port 5/Port 6

The choice: 4F8, 3F8, 2F8, 4E8, 3E8, 2E8, Disabled.

#### Serial Port 3/Port 4/Port 5/Port 6 Use IRQ

The choice: IRQ3, IRQ4, IRQ5, IRQ7, IRQ10, IRQ11.

#### Watch Dog Timer Select

The choice: Enable, Disabled.

EMB-M4 User's Manual

# **Power Management Setup**

The Power Management Setup allows you to configure you system to most effectively save energy while operating in a manner consistent with your own style of computer use.

| Phoenix – AwardBIOS CMOS Setup Utility<br>Power Management Setup                                                                                                    |                                                                                                    |                                       |  |
|----------------------------------------------------------------------------------------------------|----------------------------------------------------------------------------------------------------|---------------------------------------|--|
| ACPI function<br>Power Management Option<br>HDD Power Down<br>Suspend Mode<br>Video off Option<br>Video off Method<br>MODEN Use IRQ<br>Soft-Off by PWR-BTTN<br>>IRQ/Event Activity Detect | [Enabled]<br>[User Define]<br>[Disable]<br>[Disable]<br>[Suspend->Off]<br>[V/H SYNC+Blank]<br>[3]<br>[Instant-Off]<br>[Press Enter] | Item Help<br>Menu Level ≻             |  |
| ↑↓→←: Move Enter: Select +/-/F<br>F5:Previous Values F6:Fail-sa                                                                                                    | PU/PD: Value F10:Save ESC<br>fe Defaults F7:Optimized                                                                               | C: Exit F1:General Help<br>1 Defaults |  |

## **ACPI Function**

This item allows you to enable/disable the Advanced Configuration and Power Management (ACPI).

The choice: Enabled, Disabled.

# **Power Management Option**

This category allows you to select the type (or degree) of power saving and is directly related to the following modes:

- 1. HDD Power Down
- 2. Suspend Mode

There are three selections for Power Management, three of which have fixed mode settings.

| Disable (default) | No power management. Disables all four modes     |  |
|-------------------|--------------------------------------------------|--|
| Min. Power Saving | Minimum power management. Suspend Mode = 1       |  |
|                   | hr., and HDD Power Down = $15 \text{ min.}$      |  |
| Max. Power Saving | Maximum power management. Suspend Mode = 1       |  |
|                   | min., and HDD Power Down $= 1$ min.              |  |
| User Define       | Allows you to set each mode individually. The    |  |
|                   | Suspend mode ranges are from 1 min. to 1 hr. The |  |
|                   | HDD Power Down ranges are from 1 min. to 15      |  |
|                   | min. and disable.                                |  |

#### HDD Power Down

The choice: Disable, 1 Min, 2 Min, 3 Min, 4 Min, 5 Min, 6 Min, 7 Min, 8 Min, 9 Min, 10 Min, 11 Min, 12 Min, 13 Min, 14 Min, 15 Min.

## **Suspend Mode**

The choice: 1Min, 2Min, 4Min, 6 Min, 8Min, 10Min, 20Min, 30Min, 40Min, 1Hour, Disable.

## **Video Off Option**

The choice: Always On, Suspend -> Off.

# Video Off Method

This determines the manner in which the monitor is blanked.

| V/H SYNC+Blank | This selection will cause the system to turn off the |  |  |
|----------------|------------------------------------------------------|--|--|
|                | vertical and horizontal synchronization ports and    |  |  |
|                | write blanks to the video buffer.                    |  |  |
| Blank Screen   | This option only writes blanks to the video buffer.  |  |  |
| DPMS Support   | Initial display power management signaling.          |  |  |
|                | Allows the BIOS to control video display card if     |  |  |
|                | it supports the DPMS feature.                        |  |  |

# MODEM Use IRQ

The choice: NA, 3, 4, 5, 7, 9, 10, 11.

## Soft-Off by PWRBTN

The choice: Instant-Off, Delay 4 Sec.

#### **IRQ/Event Activity Detect**

| Phoenix – AwardBIOS CMOS Setup Utility                                                                                |               |                       |  |  |
|----------------------------------------------------------------------------------------------------|---------------|-----------------------|--|--|
| IRQ/Event Activity Detect                                                                                             |               |                       |  |  |
| PS2KB Wakeup Select                                                                                                   | Hot key       | Item Help             |  |  |
| PS2KB Wakeup from S3/S4/S5                                                                                            | [Disable]     |                       |  |  |
| PS2MS Wakeup from S3/S4/S5                                                                                            | [Disabled]    |                       |  |  |
| USB Resume from S3                                                                                                    | [Disabled]    | Menu Level 🗲          |  |  |
| VGA                                                                                                    | [OFF]         | When Select Password. |  |  |
| LPT & COM                                                                                                    | [LPT/COM]     | Please press ENTER    |  |  |
| HDD & FDD                                                                                                    | [ON]          | key to change         |  |  |
| PCI Master                                                                                                    | [OFF]         | Password Max 8        |  |  |
| PowerOn by PCI Card                                                                                                   | [Disabled]    | numbers.              |  |  |
| Modem Ring Resume                                                                                                    | [Disabled]    |                       |  |  |
| RTC Alarm Resume                                                                                                    | [Disabled]    |                       |  |  |
| X Date (of Month)                                                                                                    | 0             |                       |  |  |
| X Resume Time                                                                                                    | 0:0:0         |                       |  |  |
| ➢IRQs Activity Monitoring                                                                                             | [Press Enter] |                       |  |  |
|                                                                                                    |               |                       |  |  |
| $\uparrow \downarrow \rightarrow \leftarrow$ : Move Enter: Select +/-/PU/PD: Value F10:Save ESC: Exit F1:General Help |               |                       |  |  |
| F5:Previous Values F6:Fail-safe Defaults F7:Optimized Defaults                                                        |               |                       |  |  |
#### **PS2KB** Wakeup Select

When Select Password, Please press ENTER key to change Password Max 8 numbers.

The choice: Hot key, Password.

#### PS2KB Wakeup from S3/S4/S5

The choice: Disable, Ctrl+F1, Ctrl+F2, Ctrl+F3, Ctrl+F4, Ctrl+F5, Ctrl+F6, Ctrl+F7, Ctrl+F8, Ctrl+F9, Ctrl+F10, Ctrl+F11, Ctrl+F12, Power, Wake, Any Key.

#### PS2MS Wakeup from S3/S4/S5

The choice: Enabled, Disabled.

#### USB Resume from S3

The choice: Enabled, Disabled.

#### VGA

The choice: OFF, ON.

# LPT & COM

The choice: NONE, LPT, COM, LPT/COM.

# HDD & FDD

The choice: OFF, ON.

#### **PCI Master**

The choice: OFF, ON.

# PowerOn by PCI Card

The choice: Enabled, Disabled.

#### Modem Ring Resume

The choice: Enabled, Disabled.

#### **RTC Alarm Resume**

# Date (of Month)

The choice: Date (of Month).

#### **Resume Time (hh:mm:ss)**

The choice: hh:mm:ss.

#### **IRQs Activity Monitoring**

| Phoenix                                                          | – AwardBIOS CMOS Setup U        | Jtility                 |
|------------------------------------------------------------------|---------------------------------|-------------------------|
|                                                                  | IRQs Activity Monitoring        |                         |
| Primary INTR                                                     | [ON]                            | Item Help               |
| IRQ3 (COM 2)                                                     | [Disabled]                      |                         |
| IRQ4 (COM 1)                                                     | [Enabled]                       |                         |
| IRQ5 (LPT 2)                                                     | [Enabled]                       | Menu Level >            |
| IRQ6 (Floppy Disk)                                               | [Enabled]                       |                         |
| IRQ7 (LPT 1)                                                     | [Enabled]                       |                         |
| IRQ8 (RTC Alarm)                                                 | [Disabled]                      |                         |
| IRQ9 (IRQ2 Redir)                                                | [Disabled]                      |                         |
| IRQ10 (Reserved)                                                 | [Disabled]                      |                         |
| IRQ11 (Reserved)                                                 | [Disabled]                      |                         |
| IRQ12 (PS/2 Mouse)                                               | [Enabled]                       |                         |
| IRQ13 (Corpocessor)                                              | [Enabled]                       |                         |
| IRQ14 (Hard Disk)                                                | [Enabled]                       |                         |
| IRQ15 (Reserved)                                                 | [Disabled]                      |                         |
|                                                                  |                                 |                         |
| $\uparrow \downarrow \rightarrow \leftarrow$ : Move Enter: Selec | t +/-/PU/PD: Value F10:Save ESC | C: Exit F1:General Help |
| F5:Previous Values F6                                            | 5:Fail-safe Defaults F7:Optimiz | ed Defaults             |

#### **Primary INTR**

The choice: OFF, ON.

# IRQ3 (COM 2)

The choice: Enabled, Disabled.

# IRQ4 (COM 1)

# IRQ5 (LPT 2)

The choice: Enabled, Disabled.

# IRQ6 (Floppy Disk)

The choice: Enabled, Disabled.

# **IRQ7** (LPT 1)

The choice: Enabled, Disabled.

# IRQ8 (RTC Alarm)

The choice: Enabled, Disabled.

# IRQ9 (IRQ2 Redir)

The choice: Enabled, Disabled.

# IRQ10 (Reserved)

The choice: Enabled, Disabled.

# IRQ11 (Reserved)

The choice: Enabled, Disabled.

# IRQ12 (PS/2 Mouse)

The choice: Enabled, Disabled.

# IRQ13 (Coprocessor)

The choice: Enabled, Disabled.

# IRQ14 (Hard Disk)

The choice: Enabled, Disabled.

# IRQ15 (Reserved)

# **PnP/PCI** Configuration Setup

This section describes configuring the PCI bus system. PCI, or **P**ersonal Computer Interconnect, is a system which allows I/O devices to operate at speeds nearing the speed the CPU itself uses when communicating with its own special components. This section covers some very technical items and it is strongly recommended that only experienced users should make any changes to the default settings.

| Phoenix – AwardBIOS CMOS Setup Utility<br>PnP/PCI Configurations                                                      |                                 |                                                                                  |
|----------------------------------------------------------------------------------------------------|---------------------------------|----------------------------------------------------------------------------------|
| PNP OS Installed                                                                                                    | [ <mark>No</mark> ]             | Item Help                                                                        |
| Reset Configuration Data                                                                                              | [Disabled]                      |                                                                                  |
| Resources Controlled By x IRQ Resources                                                                               | [Auto(ESCD)]<br>Press Enter     | Menu Level ><br>Select Yes if you are using                                      |
| PCI/VGA Palette Snoop<br>Assign IRO For VGA                                                                           | [Disabled]<br>[Enabled]         | a Plug and Play capable<br>operating system Select No<br>if you need the BIOS to |
| Assign IRQ For USB                                                                                                    | [Enabled]                       | configure non-boot devices                                                       |
|                                                                                                    |                                 |                                                                                  |
|                                                                                                    |                                 |                                                                                  |
|                                                                                                    |                                 |                                                                                  |
| $\uparrow \downarrow \rightarrow \leftarrow$ : Move Enter: Select +/-/PU/PD: Value F10:Save ESC: Exit F1:General Help |                                 |                                                                                  |
| F5:Previous Values F6:                                                                                                | Fail-safe Defaults F7:Optimized | zed Defaults                                                                     |

# **PNP OS Installed**

Select Yes if you are using a Plug and Play capable operating system Select No if you need the BIOS to configure non-boot devices.

The choice: No, Yes.

# **Reset Configuration Data**

Default is Disabled. Select Enabled to reset Extended System Configuration Data (ESCD) when you exit Setup if you have installed a new add-on and the system reconfiguration has caused such a serious conflict that the OS cannot boot.

# **Resources controlled by**

BIOS can automatically configure all the boot and Plug and Play compatible devices. If you choose Auto, you cannot select IRQ DMA and memory base address fields, since BIOS automatically assigns them.

The choice: Auto (ESCD), Manual.

# **IRQ Resources**

When resources are controlled manually, assign each system interrupt a type, depending on the type of device using the interrupt. This item allows you to determine the IRQ assigned to the ISA bus and is not available to any PCI slot. Legacy ISA for devices compliant with the original PC AT bus specification, PCI/ISA PnP for devices compliant with the Plug and Play standard whether designed for PCI or ISA bus architecture.

The Choice: Legacy ISA and PCI/ISA PnP.

# **PCI/VGA Palette Snoop**

Leave this field at Disabled.

The choice: Enabled, Disabled.

# Assign IRQ For VGA

The choice: Enabled, Disabled.

# Assign IRQ For USB

# PC Health Status

This section helps you to get more information about your system including CPU temperature, FAN speed and voltages. It is recommended that you contact with your motherboard supplier to get proper value about your setting of the CPU temperature.

| Phoenix – AwardBIOS CMOS Setup Utility<br>PC Health Status                                                            |                           |              |
|----------------------------------------------------------------------------------------------------|---------------------------|--------------|
| CPU Warning Temperature                                                                                               | [Disabled]                | Item Help    |
| Current System Temp                                                                                                   | 31°C / 87°F               |              |
| Current CPUDEI Temp                                                                                                   | 30°C / 86°F               | Menu Level 🗲 |
| Current CPU Temperature                                                                                               | 31°C / 87°F               |              |
| Current CPUFAN Speed                                                                                                  | 6308 RPM                  |              |
| Current SYSFAN Speed                                                                                                  | 0 RPM                     |              |
| Vcore :                                                                                                    | 1.12V                     |              |
| +1.5V                                                                                                    | 1.53V                     |              |
| +3.3V                                                                                                    | 3.48V                     |              |
| +5V                                                                                                    | 5.21V                     |              |
| +12V                                                                                                    | 12.46V                    |              |
| -12V                                                                                                    | -11.62V                   |              |
| VBAT(V)                                                                                                    | 3.37V                     |              |
| 5VSB(V)                                                                                                    | 5.18V                     |              |
| Shutdown Temperature                                                                                                  | [Disabled]                |              |
| CPU FAN Control                                                                                                    | [Enabled]                 |              |
| SYSTEM FAN Control                                                                                                    | [Enabled]                 |              |
| $\uparrow \downarrow \rightarrow \leftarrow$ : Move Enter: Select +/-/PU/PD: Value F10:Save ESC: Exit F1:General Help |                           |              |
| F5:Previous Values F6:Fail                                                                                            | -safe Defaults F7:Optimiz | zed Defaults |

# **CPU Warning Temperature**

Select the CPU over-heated warning temperature.

The choice: Disabled, 50°C/122°F, 53°C/127°F, 56°C/133°F, 60°C/140°F, 63°C/145°F, 66°C/151°F, 70°C/158°F.

# **Current System Temp**

Show System Temperature.

# **Current CPUDEI Temp**

Shows CPUDEI Temp.

#### **Current CPU Temperature**

Shows Board Temperature.

# **Current CPUFAN Speed**

Shows CPUFAN speed.

# **Current SYSFAN Speed**

Shows SYSFAN speed.

# Vcore/1.5V/3.3V/5V/12V/-12V/VBAT/5VSB Voltages

Shows Power rails voltage.

# **Shutdown Temperature**

The choice: Disabled, 60°C/140°F, 65°C/149°F, 70°C/158°F, 75°C/167°F.

# **CPU FAN Control**

The choice: Enabled, Disabled.

# **SYSTEM FAN Control**

# **Frequency/Voltage Control**

| Phoenix – AwardBIOS CMOS Setup Utility<br>Frequency/Voltage Control              |                                                                   |                                             |
|----------------------------------------------------------------------------------|-------------------------------------------------------------------|---------------------------------------------|
| CPU Clock Ratio                                                                  | [15 X]                                                            | Item Help                                   |
| Spread Spectrum                                                                  | [Enabled]                                                         |                                             |
|                                                                                  |                                                                   | Menu Level ≽                                |
|                                                                                  |                                                                   |                                             |
|                                                                                  |                                                                   |                                             |
|                                                                                  |                                                                   |                                             |
|                                                                                  |                                                                   |                                             |
|                                                                                  |                                                                   |                                             |
|                                                                                  |                                                                   |                                             |
| $\uparrow \downarrow \rightarrow \leftarrow$ : Move Enter: Se F5:Previous Values | elect +/-/PU/PD: Value F10:Save E<br>F6:Fail-safe Defaults F7:Opt | SC: Exit F1:General Help<br>imized Defaults |

# **CPU Clock Ratio**

| The choice: Min= | 8  |
|------------------|----|
| Max=             | 15 |

Key in DEC number:

### **Spread Spectrum**

The choice: Disabled, 0.20%, 0.25%, 0.35%.

# Load Fail-Safe Defaults

When you press <Enter> on this item you get a confirmation dialog box with a message similar to:

# Load Fail-Safe Defaults (Y/N) ? N

Pressing 'Y' loads the BIOS default values for the most stable, minimal-performance system operations.

# **Load Optimized Defaults**

When you press <Enter> on this item you get a confirmation dialog box with a message similar to:

# Load Optimized Defaults (Y/N) ? N

Pressing 'Y' loads the default values that are factory settings for optimal performance system operations.

# Supervisor/User Password Setting

You can set either supervisor or user password, or both of then. The differences between are:

**supervisor password :** can enter and change the options of the setup menus.

**user password** : just can only enter but do not have the right to change the options of the setup menus. When you select this function, the following message will appear at the center of the screen to assist you in creating a password.

# ENTER PASSWORD:

Type the password, up to eight characters in length, and press <Enter>. The password typed now will clear any previously entered password from CMOS memory. You will be asked to confirm the password. Type the password again and press <Enter>. You may also press <Esc> to abort the selection and not enter a password.

To disable a password, just press <Enter> when you are prompted to enter the password. A message will confirm the password will be disabled. Once the password is disabled, the system will boot and you can enter Setup freely.

# PASSWORD DISABLED.

When a password has been enabled, you will be prompted to enter it every time you try to enter Setup. This prevents an unauthorized person from changing any part of your system configuration.

Additionally, when a password is enabled, you can also require the BIOS to request a password every time your system is rebooted. This would prevent unauthorized use of your computer.

You determine when the password is required within the BIOS Features Setup Menu and its Security option. If the Security option is set to "System", the password will be required both at boot and at entry to Setup. If set to "Setup", prompting only occurs when trying to enter Setup.

# **Exit Selecting**

# Save & Exit Setup

#### **Pressing <Enter> on this item asks for confirmation:**

# Save to CMOS and EXIT (Y/N)? Y

Pressing "Y" stores the selections made in the menus in CMOS – a special section of memory that stays on after you turn your system off. The next time you boot your computer, the BIOS configures your system according to the Setup selections stored in CMOS. After saving the values the system is restarted again.

#### **Exit Without Saving**

# **Pressing** <**Enter> on this item asks for confirmation:**

# Quit without saving (Y/N)? N

This allows you to exit Setup without storing in CMOS any change. The previous selections remain in effect. This exits the Setup utility and restarts your computer.

# CHAPTER 4 Appendix

| I/O Port Address Map         | 77 |
|------------------------------|----|
| Interrupt Request Lines(IRQ) |    |
| POST Beep                    |    |

# A. I/O Port Address Map

Each peripheral device in the system is assigned a set of I/O port addresses which also becomes the identity of the device. There are a total of 1K port address space available. The following table lists the I/O port addresses used on the Industrial CPU Card.

| Address     | Device Description                 |
|-------------|------------------------------------|
| 000h - 01Fh | DMA Controller #1                  |
| 020h - 03Fh | Interrupt Controller #1            |
| 040h - 05Fh | Timer                              |
| 060h - 06Fh | Keyboard Controller                |
| 070h - 07Fh | Real Time Clock, NMI               |
| 080h - 09Fh | DMA Page Register                  |
| 0A0h - 0BFh | Interrupt Controller #2            |
| 0C0h - 0DFh | DMA Controller #2                  |
| 0F0h        | Clear Math Coprocessor Busy Signal |
| 0F1h        | Reset Math Coprocessor             |
| 1F0h - 1F7h | IDE Interface                      |
| 278 - 27F   | Parallel Port #2(LPT2)             |
| 2F8h - 2FFh | Serial Port #2(COM2)               |
| 2B0 - 2DF   | Graphics adapter Controller        |
| 378h - 3FFh | Parallel Port #1(LPT1)             |
| 360 - 36F   | Network Ports                      |
| 3B0 - 3BF   | Monochrome & Printer adapter       |
| 3C0 - 3CF   | EGA adapter                        |
| 3D0 - 3DF   | CGA adapter                        |
| 3F0h - 3F7h | Floppy Disk Controller             |
| 3F8h - 3FFh | Serial Port #1(COM1)               |

# **B. Interrupt Request Lines (IRQ)**

There are a total of 15 IRQ lines available on the Industrial CPU Card. Peripheral devices use interrupt request lines to notify CPU for the service required. The following table shows the IRQ used by the devices on the Industrial CPU Card.

| Level | Function                       |
|-------|--------------------------------|
| IRQ0  | System Timer Output            |
| IRQ1  | Keyboard                       |
| IRQ2  | Interrupt Cascade              |
| IRQ3  | Serial Port #2                 |
| IRQ4  | Serial Port #1                 |
| IRQ5  | Reserved                       |
| IRQ6  | Floppy Disk Controller         |
| IRQ7  | Parallel Port #1               |
| IRQ8  | Real Time Clock                |
| IRQ9  | Software Redirected to Int 0Ah |
| IRQ10 | Reserved                       |
| IRQ11 | Reserved                       |
| IRQ12 | PS/2 Mouse                     |
| IRQ13 | 80287                          |
| IRQ14 | Primary IDE                    |
| IRQ15 | Secondary IDE                  |

# **C. POST Beep**

Currently there are two kinds of beep codes in BIOS. This code indicates that a **video error** has occurred and the BIOS cannot initialize the video screen to display any additional information. This beep code consists of a single long beep followed by two short beeps.

The other code indicates that your **DRAM error** has occurred. This beep code consists of a single long beep repeatedly.